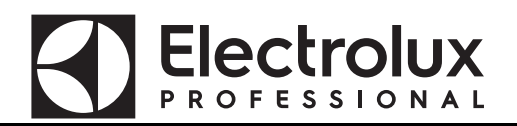

## **SERVICE MANUAL**

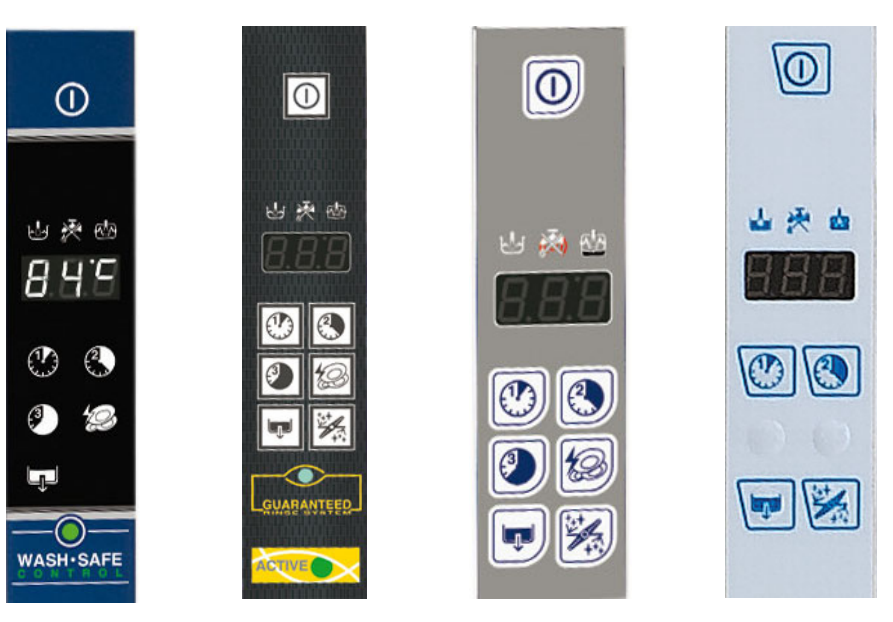

**CONTENTS:** This document contains the instructions to set electronic board parameters via user interface for following dishwashers:

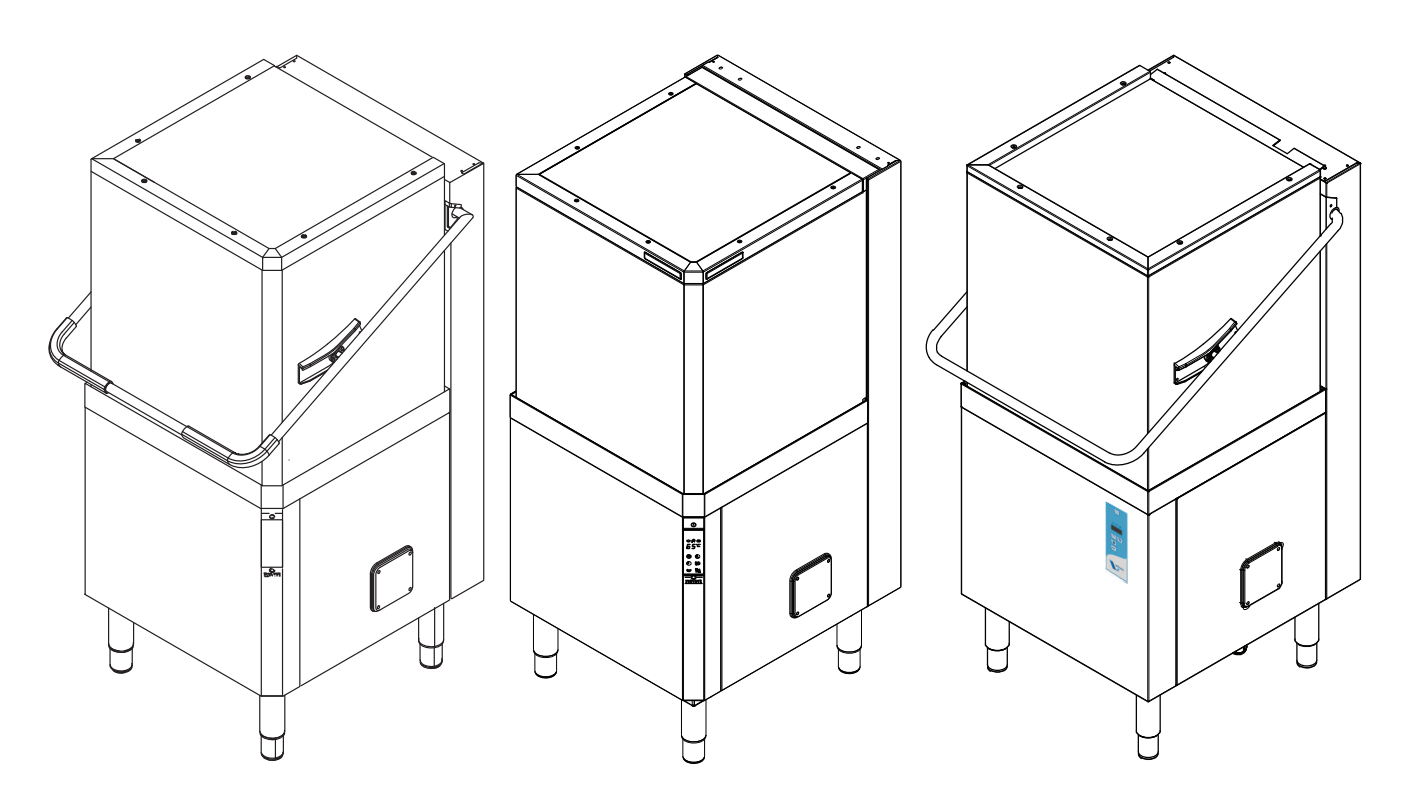

#### EDITION: 02.2024

Updated to firmware version: 0.30.

All the safety regulations and procedures to be followed by the Specialised Technician/Technical Assistance performing electrical, mechanical or electronic maintenance operations are contained in the instruction manual supplied with the machine: refer to this document before operating. This applies for anyone carrying out operations using these documents. The specialised technician must wear personal protection equipment suitable for the work being performed (e.g. gloves, safety glasses and shoes, suitable clothing, etc.) and use appropriate tools, equipment and auxiliary means.

## INDEX

| 1     | KEYE  | BOARDS                                                      | Pag.        | 3  |
|-------|-------|-------------------------------------------------------------|-------------|----|
|       | 1.1   | DESCRIPTION OF CONTROL PANEL                                | Pag.        | 3  |
|       | 1.2   | SERVICE/ MAINTENANCE COMMANDS                               | Pag.        | 3  |
| 2     | USE   | R INTERFACE CHECK                                           | Pag.        | 4  |
|       | 3.1   | DETERGENT DISPENSER ACTIVATION (depending on the model)     | Pag.        | 4  |
|       | 3.2   | RINSE AID DISPENSER ACTIVATION (depending on the model)     | Pag.        | 4  |
| 4     | RINS  | E PUMP MANUAL ACTIVATION                                    | Pag.        | 5  |
| 5     | ACCI  | ESSING THE PARAMETERS MENU                                  | Pag.        | 5  |
| 6     | USr   | USER PARAMETERS                                             | Pag.        | 7  |
|       | 6.1   | d دے DISPENSERS PARAMETERS - DETERGENT AND RINSE AID DOSAGE | Pag.        | 7  |
|       |       | 6.1.1 Peristaltic tube fitting and replacement instructions | Pag.        | 9  |
|       | 6.2   | [ne COUNTERS                                                | Pag.        | 11 |
| 7     | F 8 [ | FACTORY PARAMETERS                                          | Pag.        | 13 |
|       | 7.1   | bo · BOILER PARAMETERS                                      | Pag.        | 13 |
|       | 7.2   | ድመስ TANK PARAMETERS                                         | Pag.        | 15 |
|       | 7.3   | CYCLE SETTING                                               | Pag.        | 16 |
|       |       | 7.3.1 Wash cycle diagram                                    | Pag.        | 17 |
|       |       | 7.3.2 L37 Cycle 1 parameters                                | Pag.        | 18 |
|       |       | 7.3.4 <sup>[</sup> 4] Cycle 3 parameters                    | Pag.        | 18 |
|       |       | 7.3.5 dr n Drain/Cleaning cycle parameters                  | Pag.        | 18 |
|       | 7.4   | OTHER PARAMETERS                                            | Pag.        | 20 |
|       |       | 7.4.1 dPR Dishwashing parameters                            | Pag.        | 21 |
|       |       | 7.4.2 read Only parameters                                  | Pag.        | 21 |
|       |       | 7.4.3 <i>MLP</i> Communication and HACCP parameters         | Pag.        | 21 |
|       |       | 7.4.4 LFG Configuration parameters                          | Pag.        | 22 |
|       |       | 7.4.5 QLP Delime cycle parameters (Delime)                  | Pag.<br>Pag | 23 |
|       |       | 7.4.8 <i>R</i> 5 <i>a</i> Water softener parameters         | Pag.        | 26 |
|       |       | ·                                                           | •           |    |
| 8     | DEFA  |                                                             | Pag.        | 27 |
| 9     | MAIN  | I BOARD CONFIGURATION                                       | Pag.        | 28 |
|       | 9.1   | CODE -> Prog. TABLE                                         | Pag.        | 28 |
|       | 9.2   | PROGRAMMING SHEETS                                          | Pag.        | 30 |
|       | 9.3   | USER INTERFACE AND MAIN BOARD CONNECTORS                    | Pag.        | 51 |
| 10    |       | 9.3.1 Connectors layout                                     | Pag.        | 51 |
| 10    |       |                                                             | Pag.        | 52 |
|       | 11.1  | MAIN MALFUNCTIONS NOT DUE TO THE MAIN BOARD                 | Pag.        | 52 |
|       | 11.2  | ALARMS THAT STOP THE DISHWASHER                             | Pag.        | 52 |
|       | 11.0  | 11.2.1 Alarm codes for automatic hood type dishwashers      | Pag.        | 53 |
|       | 11.3  | ALARMS THAT DON'T STOP THE DISHWASHER                       | Pag.        | 54 |
|       |       |                                                             |             |    |
| INL   | JEX   | OF FIGURES AND TABLES                                       |             |    |
| Table | e1 .  | ACCESSING THE PARAMETERS MENU                               | Pag.        | 6  |

## 1 KEYBOARDS

**Electrolux** 

#### 1.1 DESCRIPTION OF CONTROL PANEL

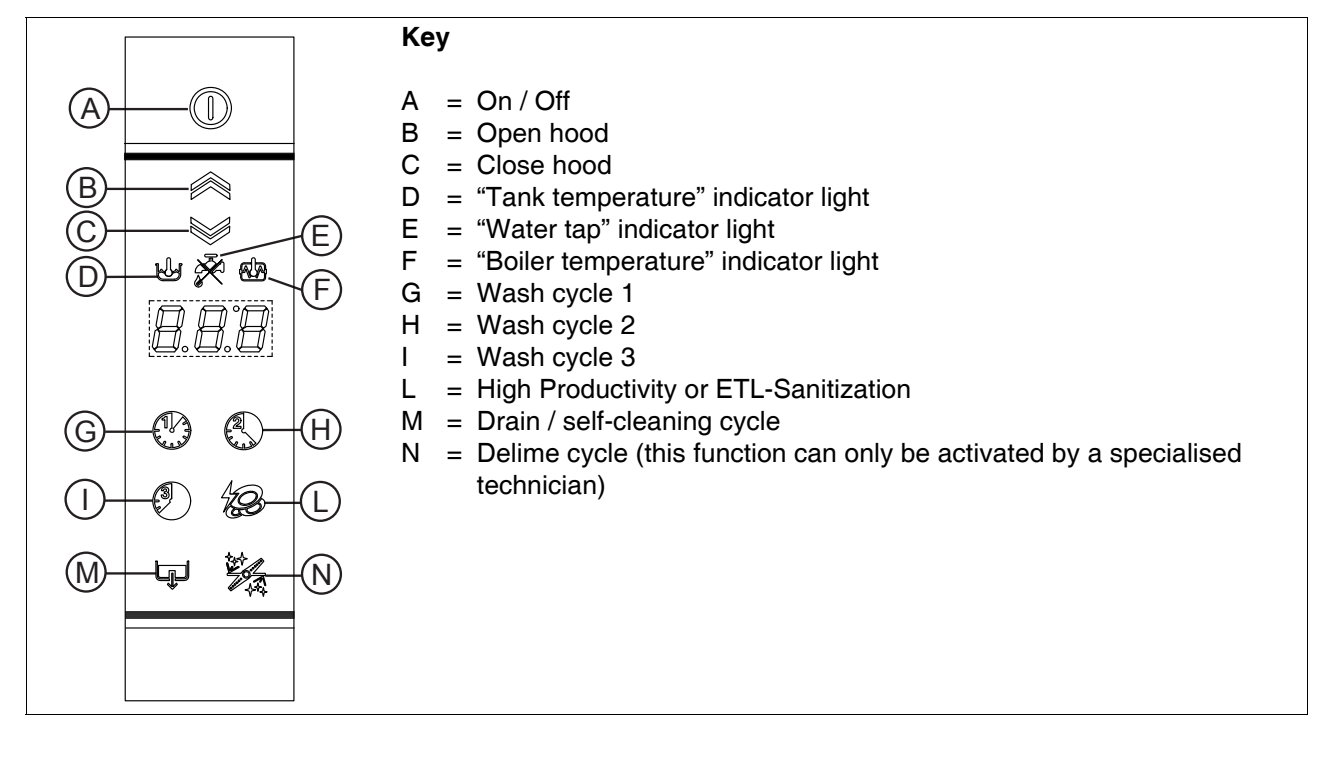

#### 1.2 SERVICE/ MAINTENANCE COMMANDS

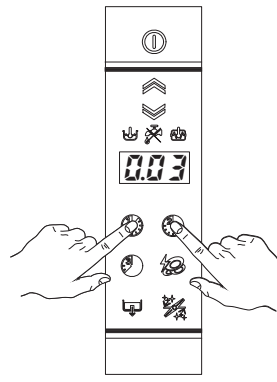

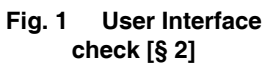

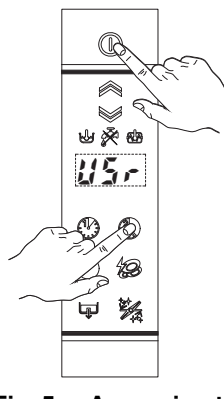

Fig. 5 Accessing the parameters menu [§ 5]

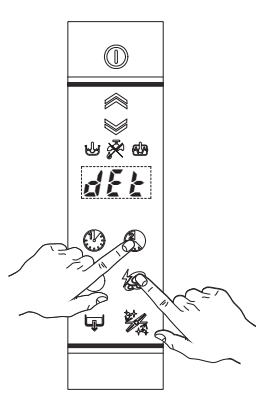

Fig. 2 Detergent dispenser Manual Activation [§ 3.1]

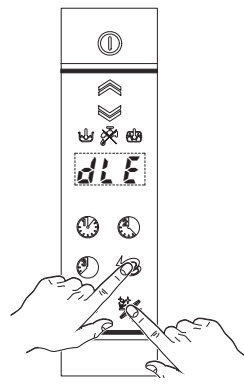

Fig. 6 Delime Activation [§ 7.4.6]

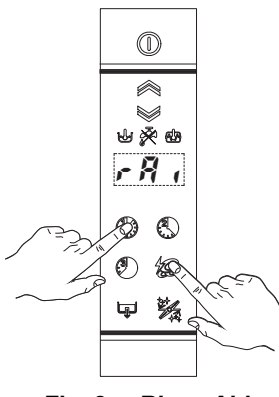

Fig. 3 Rinse Aid Dispenser Manual Activation [§ 3.2]

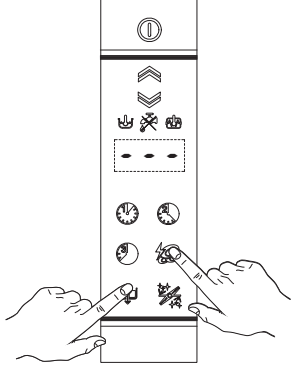

Fig. 4 Rinse Pump Manual Activation (used to EMPTY BOILER) [§ 4]

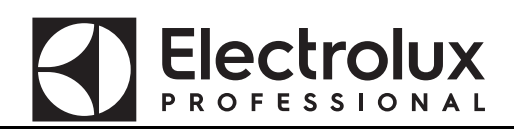

#### 2 USER INTERFACE CHECK

This check allows you to verify if the USER INTERFACE board works properly.

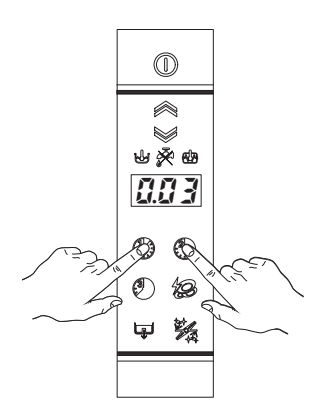

- 1. Activate the dishwasher
- 2. Press at the same time the washing cycle 1 and the washing cycle 2 ("G" "H" Par. 1.1 DESCRIPTION OF CONTROL PANEL), the display shows the firmware version of the user interface board (example: 203)
- 3. To check if the display works properly, press at the same time the washing cycle 1 and the washing cycle 2, the display shows all the elements that are on (2.2.2).
- 4. To check if the buttons and pilot light work properly, press at the same time washing cycle 1 and washing cycle 2. Press the buttons one by one to check them. An acoustic signal confirms that the button work properly.

## 3 MANUAL ACTIVATION OF DETERGENT AND RINSE AID DISPENSERS

When replacing detergents may be necessary activate the dispensers to fill hoses.

#### 3.1 DETERGENT DISPENSER ACTIVATION (depending on the model)

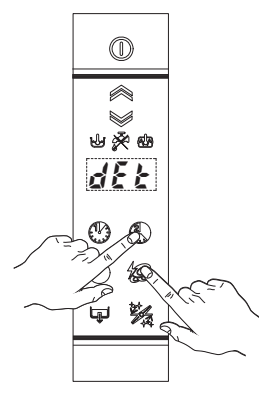

Switch on the dishwasher.

Press and hold down wash cycle 2 ("H" - Par. 1.1 DESCRIPTION OF CONTROL PANEL) and "L" key (Par. 1.1 DESCRIPTION OF CONTROL PANEL), after two 'beep' the detergent dispenser starts work for 20 sec.

#### 3.2 **RINSE AID DISPENSER ACTIVATION (depending on the model)**

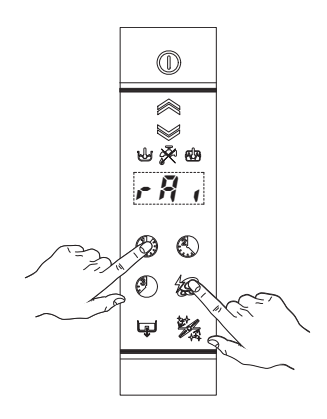

Switch on the dishwasher.

Press and hold down wash cycle 1 ("G" - Par. 1.1 DESCRIPTION OF CONTROL PANEL) and "L" key (Par. 1.1 DESCRIPTION OF CONTROL PANEL), after two 'beep' the rinse aid dispenser starts work for 40 sec.

### 4 RINSE PUMP MANUAL ACTIVATION

Use this function to empty the boiler (if the dishwasher is not to be used for a long time, for maintenance operation: ex. before replacing main board).

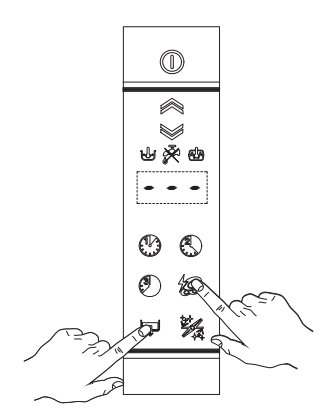

Switch on the dishwasher.

Close the door and press and hold down Drain / self-cleaning cycle ("M" - Par. 1.1 DESCRIPTION OF CONTROL PANEL) and "L" key (Par. 1.1 DESCRIPTION OF CONTROL PANEL). A buzzer signal indicates the rinse pump activation and the display shows three blinking lines. Three beeps indicate the cycle end.

#### 5 ACCESSING THE PARAMETERS MENU

The parameters are divided into two families:  $U_{2r}$  user parameters and FRE factory parameters.

In the U5r family there are parameters for adjusting the detergent and rinse aid dispensers and the counters (wash cycles, drain/cleaning cycles, etc.).

In the FRC family there are all parameters that determine dishwasher operation: boiler and tank working temperature, duration of the phases of each cycle, etc.

To access the parameters menu, the unit must be in standby mode: switch on the unit and check that no cycles are selected. In the programming phase it is advisable to keep the hood open to avoid starting a cycle if the two buttons are not pressed together (see point 2 in the following example).

#### Example:

With reference to Table 1 ACCESSING THE PARAMETERS MENU assuming the boiler temperature parameter  $b \xi \zeta$  is to be modified.

- 1. Switch the dishwasher off and then on again;
- Enter the parameter mode by pressing and holding down the ON/OFF buttons ("A" Par. 1.1 DESCRIP-TION OF CONTROL PANEL) and wash cycle 2 ("H" - 1.1 DESCRIPTION OF CONTROL PANEL) for approx. 5 sec. The display shows the message USr;
- 3. Press the wash cycle 2 ("H" Par. 1.1 DESCRIPTION OF CONTROL PANEL) button to go to the FRE family;
- Press the button ("L" 1.1 DESCRIPTION OF CONTROL PANEL) to access the boiler parameters bar family;
- 5. Press the button ("L" Par. 1.1 DESCRIPTION OF CONTROL PANEL) again to display the boiler temperature parameter b £ £;
- 6. Press the button ("L" Par. 1.1 DESCRIPTION OF CONTROL PANEL) again to display the boiler temperature parameter value;
- 7. Use wash cycle 1 ("G" Par. 1.1 DESCRIPTION OF CONTROL PANEL) and wash cycle 2 ("H" Par. 1.1 DESCRIPTION OF CONTROL PANEL) to modify the parameter value; use the wash cycle 1 button to decrease the value and the wash cycle 2 button to increase it;

NOTE: If the tank LED is on, the parameter value corresponds to the factory-set value.

8. Press the button ("L" - Par. 1.1 DESCRIPTION OF CONTROL PANEL) to confirm the value and return to the display of parameters.

NOTE: To exit the parameter mode and return to the display of the families, press wash cycle 3 ("I" - Par. 1.1 DESCRIPTION OF CONTROL PANEL).

Similarly it is possible to change the other values; afterwards, switch the machine off and then on again.

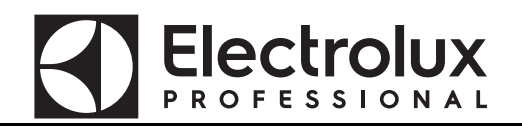

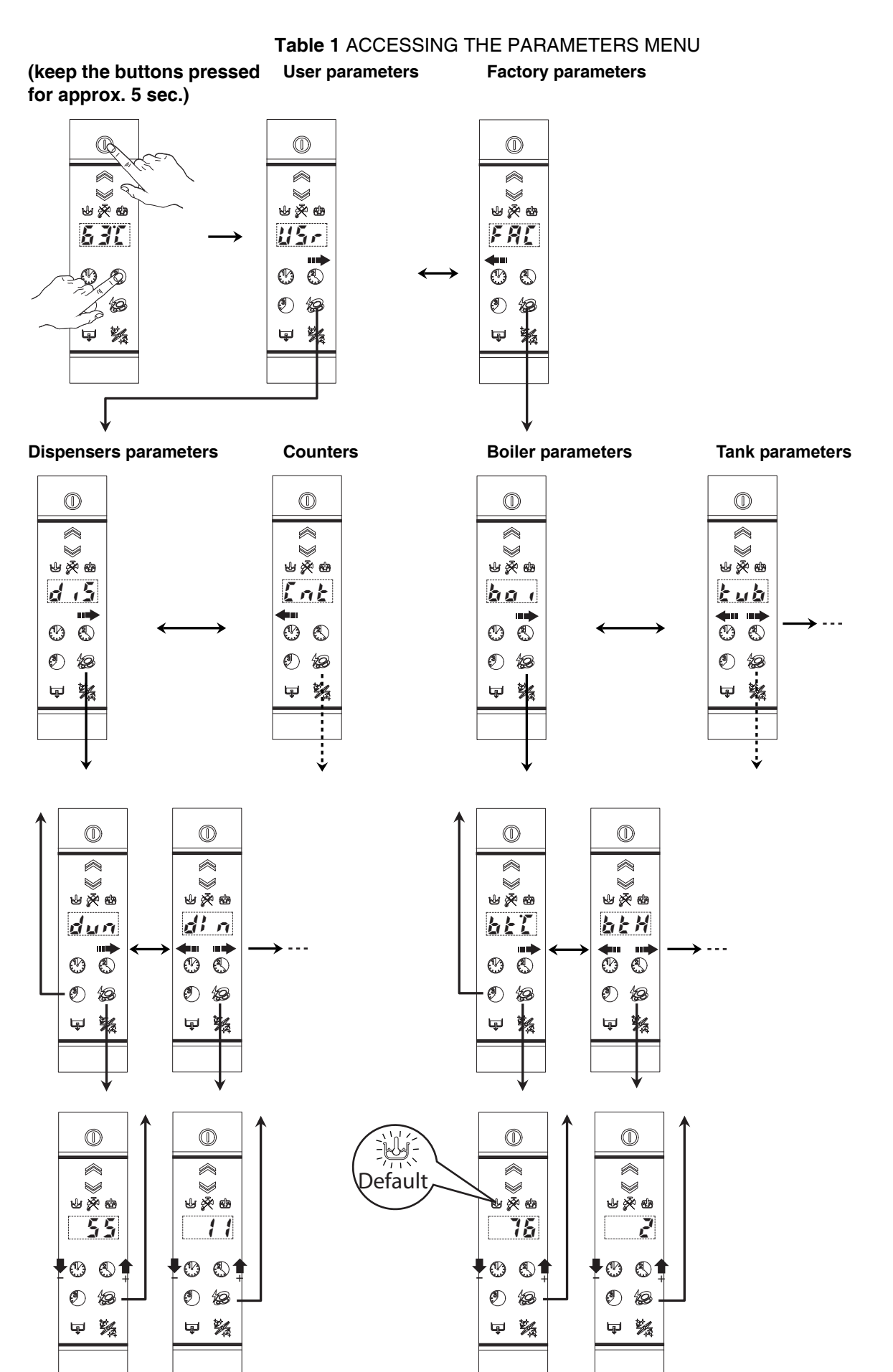

## 6 USER PARAMETERS

#### 6.1 d .5 DISPENSERS PARAMETERS - DETERGENT AND RINSE AID DOSAGE

In this paragraph is explained how to set the dosage for the detergent and rinse aid dispensers. For each dispenser there are two parameters: the initial dosage and the dosage during cycle execution.

By changing the dun parameter is possible to set the desiered unit of measure ( $\tilde{u} - L = g/l$  or  $5\mathcal{E}\mathcal{L} = seconds$ ). If  $dun = \tilde{u} - L$  need to set he parameters on the concentration in g/l, while if  $dun = 5\mathcal{E}\mathcal{L}$  parameters correspond to the activation times in seconds.

| Sym.  | Parameter Description                                                                         | Unit  | Min | Max     | Factory Default |
|-------|-----------------------------------------------------------------------------------------------|-------|-----|---------|-----------------|
| dun   | Dispensers unit of measure ( $\mathcal{L} - \mathcal{L} = g/I$ or $\mathcal{SEL} = seconds$ ) | -     | -   | -       | <u> </u>        |
| d In  | Initial Detergent Dosage (during filling tank)                                                | [g/l] | 0   | 4,00    | 2,00            |
|       |                                                                                               | [s]   | 0   | 240     | 55              |
| r In  | Initial Rinse Aid Dosage (starts when tank filled)                                            | [g/l] | 0   | 1,00    | 0,12            |
|       |                                                                                               | [s]   | 0   | 180     | 11              |
| dEt   | Detergent Dosage During Cycle Execution (during wash phase)                                   | [g/l] | 0   | 4,00    | 2,00            |
|       |                                                                                               | [s]   | 0   | 182 (*) | 5               |
| r 8 , | Rinse Aid Dosage During Cycle Execution (when refilling boiler)                               | [g/l] | 0   | 1,00    | 0,12            |
|       |                                                                                               | [s]   | 0   | 62 (*)  | 2               |

#### (\*) Note for external dispensers (if: dun=5EL):

- if *dEt: 181* the **detergent dispenser** works when **WASHING PUMP** is being activated; at the same time voltage is supplied between connectors L1<sub>7</sub>-L1<sub>9</sub> (main terminal box);
- if *dEE: 182* the **detergent dispenser** works when **LOADING EV** is being activated to re-fill boiler level; at the same time voltage is supplied between connectors L1<sub>7</sub>-L1<sub>9</sub> (main terminal box);
- if **r h i b i** the **rinse aid dispenser** works when **LOADING EV** is being activated to re-fill boiler level; at the same time voltage is supplied between connectors **L1**<sub>8</sub>–**L1**<sub>9</sub> (main terminal box);
- For electrical connections refer to electric diagram

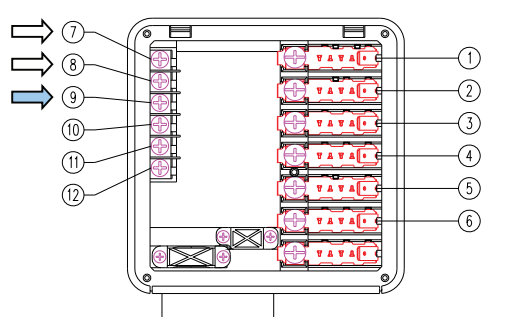

#### Example

Suppose there is connected an **external detergent dispenser** with a probe into the tank. A typical setting could be:

- *d* In: *D* the dispenser is not activated during filling tank;
- *dEt: 181* the dispenser is supplied during washing phase and the probe automatically dose the right detergent amount.

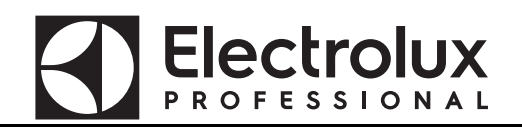

## Table 2 ACCESSING THE DISPENSERS PARAMETERS (keep the buttons pressed for approx. 5 sec.)

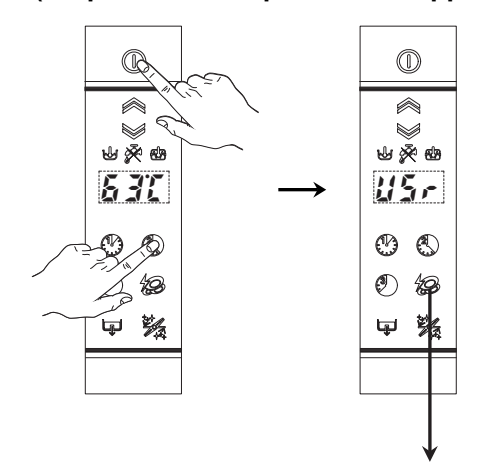

**Dispensers parameters** 

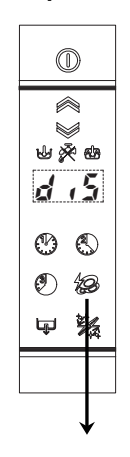

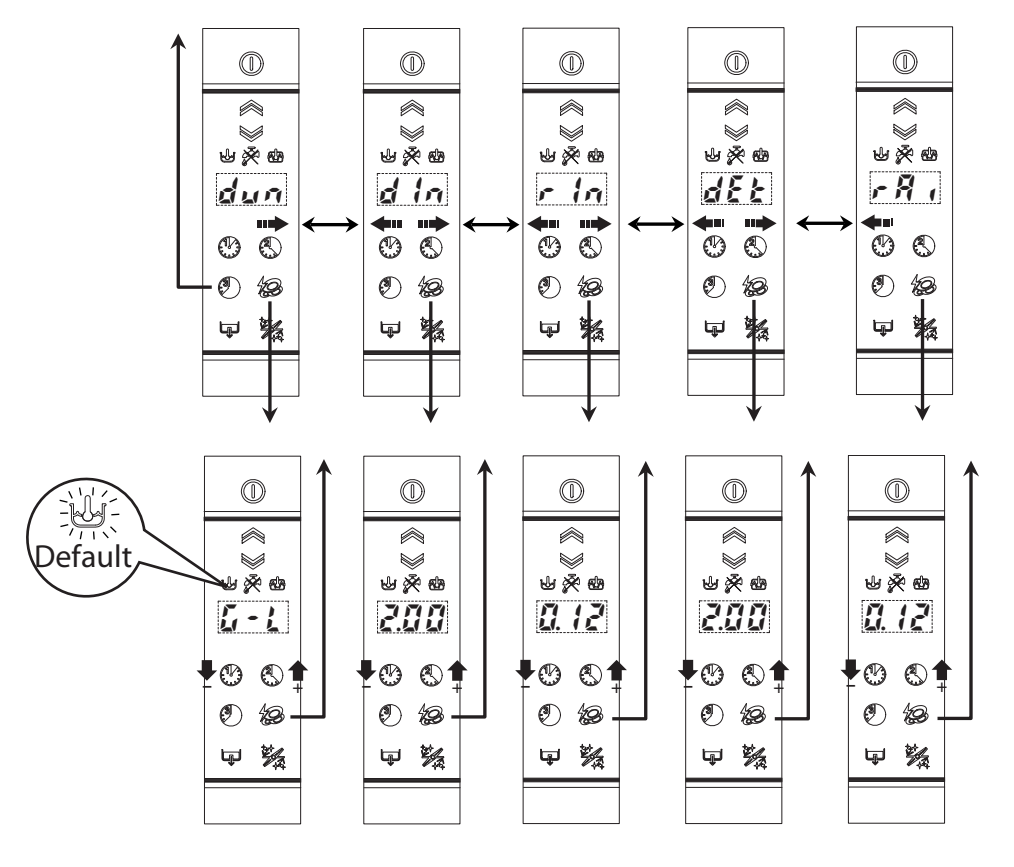

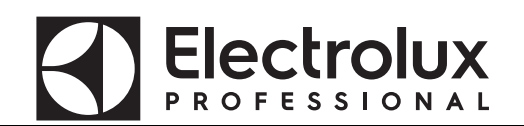

#### 6.1.1 Peristaltic tube fitting and replacement instructions

Described below is the procedure for inserting and removing the tubes from the peristaltic pumps, in case of tube replacement.

An exploded view of the parts involved in the tube fitting and removal operations is given below.

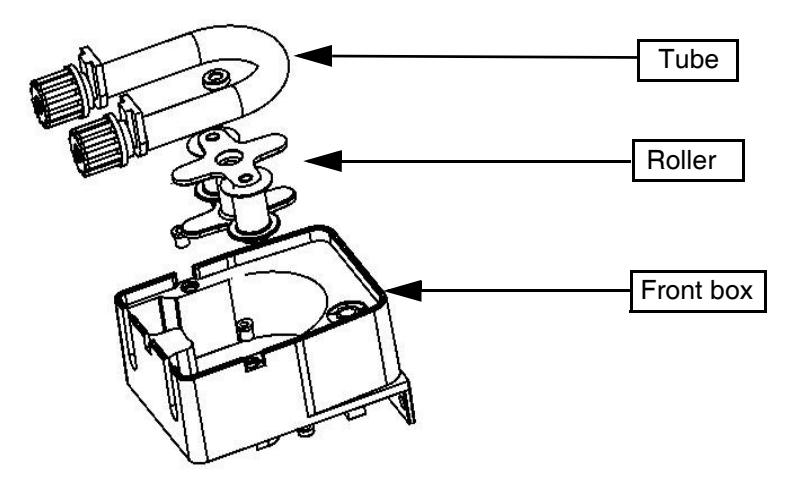

#### STEP 1 - FITTING THE TUBE

| 1. Position the roller.                                                                                                    | 2. Insert the tube of the suction part, turning the roller clockwise.                                         |
|----------------------------------------------------------------------------------------------------|----------------------------------------------------------------------------------------------------|
|                                                                                                    |                                                                                                    |
| <ol> <li>Keep the tube in the seat in the housing and<br/>continue turning the roller clockwise, <u>being</u><br/><u>careful not to damage the tube.</u></li> </ol> | <ol> <li>Keep the tube in the seat in the housing and con-<br/>tinue turning the roller clockwise.</li> </ol> |
|                                                                                                    |                                                                                                    |

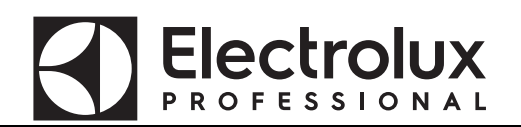

 5. Turn the roller a full 360°.
 6. Make sure to fit the union in the special seat (delivery).

 Image: Constraint of the union in the special seat (delivery).
 Image: Constraint of the union in the special seat (delivery).

#### STEP 2 - REMOVING THE TUBE

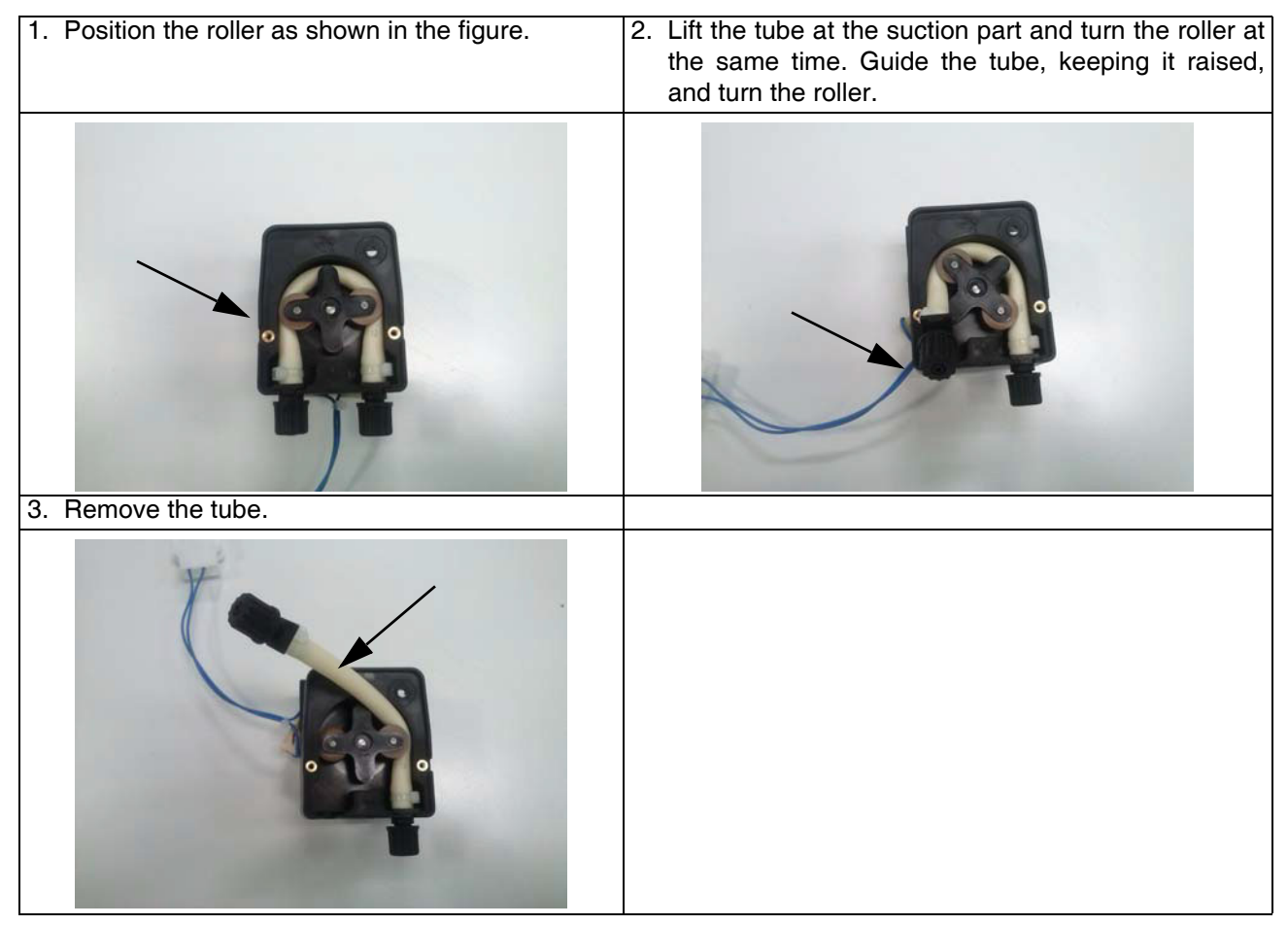

## 6.2 Int COUNTERS

This Parameter Family collects cycle counters and water consumption counters. For water consumption counters a flow meter must be installed. See *PPL* (calibration parameter) into *dPR* section (7.4 OTHER PARAMETERS).

| Sym. | Parameter Description                                                                                                    | Unit | Min | Мах | Factory<br>Default |
|------|----------------------------------------------------------------------------------------------------|------|-----|-----|--------------------|
| [ 4[ | Performed total cycles (counter is NOT resettable by the user).                                                                                                    | -    | -   | -   | -                  |
| c Yc | Performed cycles (partial counter is resettable by user via the "r 5 t" parameter).                                                                                                    | -    | -   | -   | -                  |
| nnc  | Counts m <sup>3</sup> of water consumption (counter is NOT resettable by the user). Works only if the flow meter is installed (integrated in the air gap for machines with watersoftener).                                                                                              | -    | -   | -   | -                  |
| L    | Counts liters of water consumption (counter is NOT resettable by the user). Works only if the flow meter is installed (integrated in the air gap for machines with watersoftener).                                                                                                    | [I]  | -   | -   | -                  |
| _    | Together with "nnc" parameter (m <sup>3</sup> ), This parameter gives the total water consumption of the machine.                                                                                                    |      |     |     |                    |
| 1 15 | Litres counters<br>Counts the litres of water and is resettable by user (see <b>~ 5</b> <sup>±</sup> parame-<br>ter below).<br>Works only if the flow meter is installed (integrated in the air gap for<br>machines with water softener).                                               | [1]  | -   | -   | -                  |
| r 5E | Parameter to reset together counters: $\mathcal{L} \mathcal{L} \mathcal{L}$ and $\mathcal{L} \mathcal{L} \mathcal{L}$ .<br>To reset put 1 this parameter, switch off and then on again: $\mathcal{L} \mathcal{L} \mathcal{L}$ and $\mathcal{L} \mathcal{L} \mathcal{L}$ will show zero. | -    | -   | -   | -                  |
| dra  | Drain/Cleaning cycles performed.<br>Similar to <b>L L</b> but counts Cleaning Cycles.                                                                                                    | -    | -   | -   | -                  |
| dLE  | Delime cycles counter.                                                                                                    | -    | -   | -   | -                  |
| cid  | Number of executed washing cycles after last Delime cycle.<br>This counter is reset after each Delime cycle.                                                                                                    | -    | -   | -   | -                  |

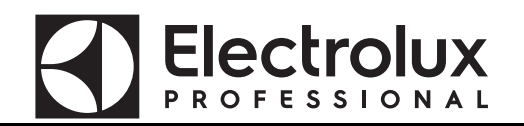

#### Table 3 ACCESSING THE COUNTERS

(keep the buttons pressed for approx. 5 sec.)

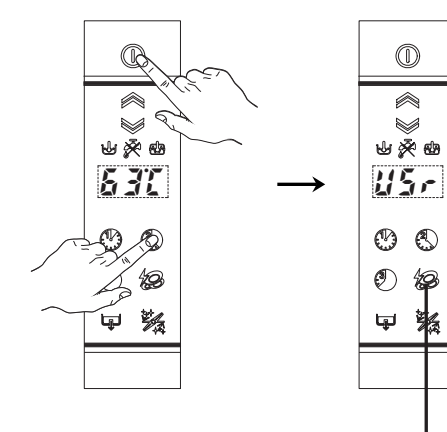

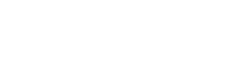

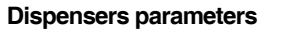

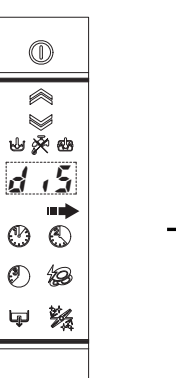

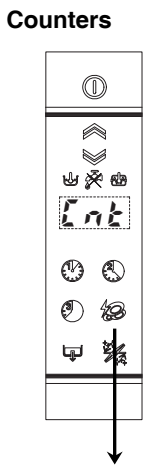

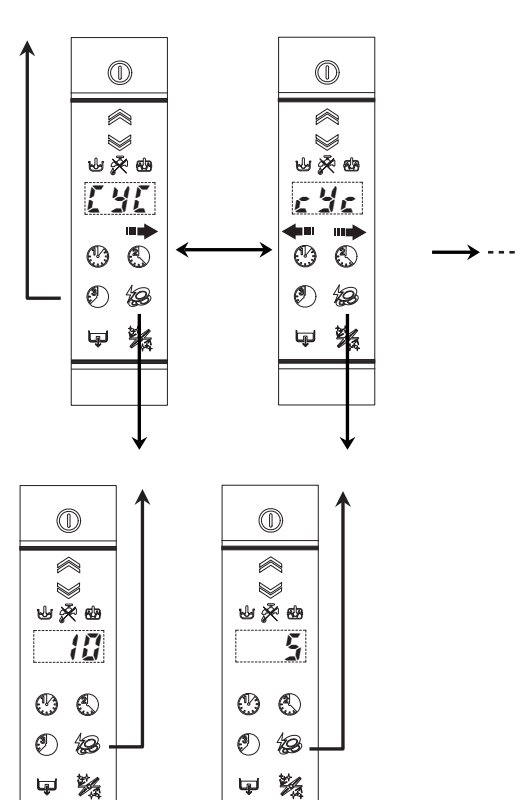

## 7 FRE FACTORY PARAMETERS

In this paragraph is explained how to change temperature thresholds and all parameters related to boiler and tank.

#### 7.1 bo · BOILER PARAMETERS

| Sym.       | Parameter Description                                                                                                    | Unit      | Min        | Max              | Factory<br>Default |
|------------|----------------------------------------------------------------------------------------------------|-----------|------------|------------------|--------------------|
| 6E[        | Boiler Temperature: THRESHOLD.<br>When boiler temperature reaches this value, heaters switch off.<br>If the threshold value is set to the minimum value (44) the heaters of<br>the boiler are off and the thermo-stating is not active.                                                                                      | [°C]      | 44         | 95               | 78                 |
| 66X        | Boiler Temperature HISTERESIS, (represent dead band).<br>Heater switch on if boiler temperature is below:                                                                                                    | [°C]      | 2          | 10               | 2                  |
| 68,        | Boiler Temperature: HIGH LIMIT.<br>When boiler temperature reaches this value $\mathcal{L}  \mathcal{E}$ alarm appears.<br>Put 0 to disable $\mathcal{L}  \mathcal{E}$ alarm.                                                                                                    | [°C]      | 0          | 98               | 96                 |
| 610        | Boiler Temperature: LOW LIMIT.<br>During boiler warm-up, temperature must increase at least $a \circ c$ otherwise $f = a$ warning appears.<br>Put 0 to disable $f = a$ warning.                                                                                                    | [°C]      | 0          | 10               | 1                  |
| 681        | Boiler Filling Timeout.<br>If filling time is longer than $bFL$ , $B$ / alarm appears.<br>Put 0 to disable $B$ / alarm.                                                                                                    | [min]     | 0          | 42               | 5                  |
| 684        | Boiler Temperature Adjust.                                                                                                    | [°C]      | 0          | 7                | 4                  |
| 5 <i>P</i> | Boiler Priority (enable boiler wait function)<br>$0 = \alpha \rho$ = disabled<br>$1 = \frac{1}{2}\xi 5$ = enabled                                                                                                    | -         | na         | ye s             | ¥E 5               |
| 65E        | Boiler Function<br>Overheat gap over Boiler Temperature Threshold                                                                                                    | [°C]      | 0          | 15               | 2                  |
| btd        | Boiler temperature negative differential: when the dishwasher is in standby, boiler threshold becomes: <b>b i i i b i d</b> (Used to save energy during machine inactivity by keeping boiler water at a lower temperature).                                                                                                  | [°C]      | 0          | 20               | 0                  |
| 680        | Boiler heating control.<br>Defines the max. permissible temperature difference during boiler<br>heating in a time interval of 2 minutes and 30 seconds.<br>If in this period of time, the temperature increases over $b P a$<br>appears the alarm $c f$ .                                                                    | [°C]      | 25         | 80               | 50                 |
| 6Pu        | Boiler power:<br>$0 = \overset{i}{L} \overset{o}{=} = Low power (only two branches of the three-phase heating element are used for boiler heating) 1 = \overset{i}{H} \overset{i}{=} = Maximum power (all branches of the three-phase heating element are used for boiler heating) Boiler temperature in mode Thermal Label$ | -<br>[°C] | <b>4</b> 5 | <b>И</b> ,<br>97 | <b>Н</b> ,<br>86   |

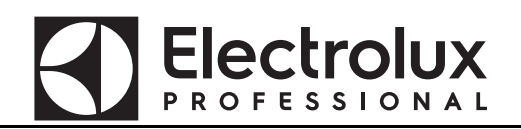

Table 4 ACCESSING THE BOILER PARAMETERS

(keep the buttons pressed for approx. 5 sec.)

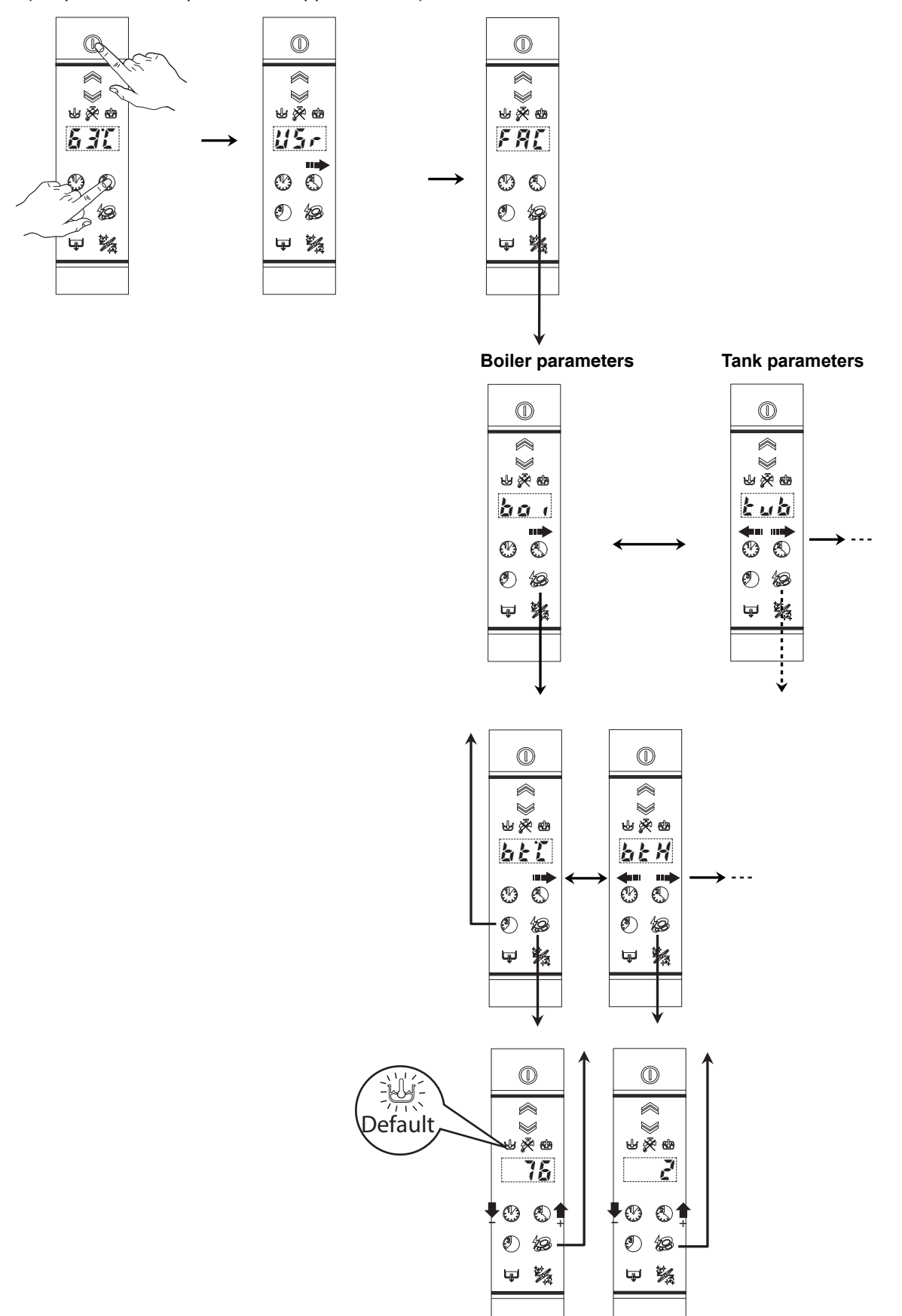

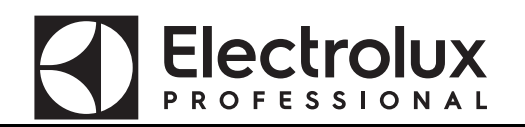

#### 7.2 Lub TANK PARAMETERS

| Sym.     | Parameter Description                                                                                                   | Unit       | Min | Max | Factory<br>Default |
|----------|----------------------------------------------------------------------------------------------------|------------|-----|-----|--------------------|
| 8 E E    | Tub Temperature: THRESHOLD                                                                                              | [°C]       | 39  | 85  | 63                 |
|          | When tank temperature reaches this value, heater switch off.                                                            |            |     |     |                    |
|          | the tank is off and the thermo-stating is not active.                                                                   |            |     |     |                    |
| 6 F H    | Tub Temperature: HISTERESIS, (represent dead band).                                                                     | [°C]       | 2   | 30  | 5                  |
|          | Heater switch on if tank temperature is below: <b>ととし</b> - <b>とと</b> H                                                 |            |     |     |                    |
| ŁΧ,      | Tank Temperature: HIGH LIMIT.                                                                                           | [°C]       | 0   | 95  | 85                 |
|          | When tank temperature reaches this value $i$ $i$ alarm appears.                                                         |            |     |     |                    |
| <u> </u> | Put 0 to disable 4 3 alarm.                                                                                             |            |     |     |                    |
| tίa      | Tank Temperature: LOW LIMIT.                                                                                            | [°C]       | 0   | 10  | 1                  |
|          | During tank warm-up, temperature must increase at least $\vec{c} \neq \vec{a}$ °C                                       |            |     |     |                    |
|          | otherwise C C warning appears.                                                                                          |            |     |     |                    |
|          | Put 0 to disable 2 2 warning.                                                                                           |            |     |     |                    |
| 281      | I ank Filling Timeout.                                                                                                  | [min]      | 0   | 42  | 20                 |
|          | If filling time is longer than $\mathcal{L} \mathcal{F} \mathcal{L}$ , $\mathcal{P} \mathcal{I}$ alarm appears.         |            |     |     |                    |
|          | Put 0 to disable n I alarm.                                                                                             |            |     |     |                    |
| <u> </u> | Tank filling level.                                                                                                    | [mmH20]    | 50  | 200 | 100                |
|          | Hysteresis relevant to the filling level.                                                                               | [mmH20]    | 10  | 100 | 65                 |
| 12       | Overflow.                                                                                                    | [mmH20]    | 50  | 200 | 180                |
| 1 2 H    | Hysteresis relevant to the overflow level.                                                                              | [mmH20]    | 10  | 100 | 60                 |
| Ldr      | Level (relevant to filling level $\not L$ ) used in the drain phase during the cycle, that occurs after the wash phase. | [mmH20]    | 2   | 20  | 8                  |
| c Yd     | Cycles to perform before a tank partial drain.                                                                          | -          | 0   | 50  | 0                  |
|          | If $c \exists d$ is $\ddot{a}$ , the function is disable. If the function is enabled, the                               |            |     |     |                    |
|          | partial drain is performed in according with is and in a coording with                                                  |            |     |     |                    |
| 101      | Tark partial drain level                                                                                                | [mmH2O]    | 0   | 40  | 20                 |
|          |                                                                                                    | [11111120] | 0   | 40  |                    |
| rra      | increase the pause (between wash and rinse) when there is a tank partial drain.                                         | [s]        | 0   | 16  | 6                  |
| <u> </u> | Tank temperature in mode Thermal Label.                                                                                 | [°C]       | 40  | 90  | 75                 |
| E HL     | Tank temperature hysteresis in mode Thermal Label.                                                                      | [°C]       | 0   | 30  | 2                  |

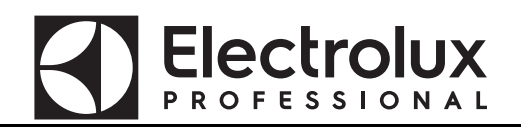

 Table 5
 ACCESSING THE TANK PARAMETERS

(keep the buttons pressed for approx. 5 sec.)

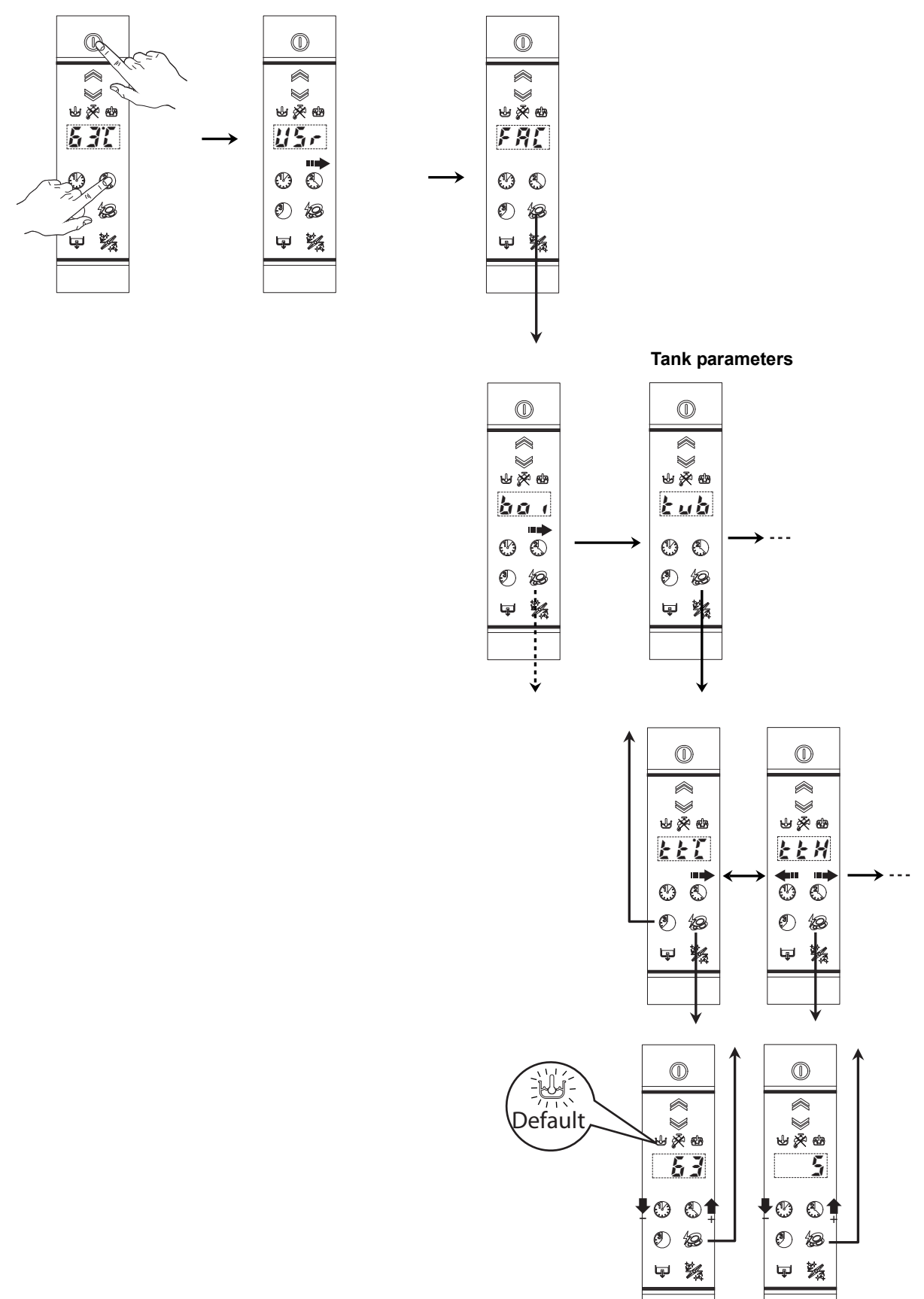

#### 7.3 CYCLE SETTING

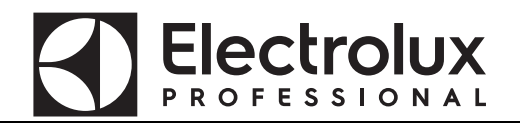

#### 7.3.1 Wash cycle diagram

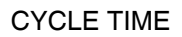

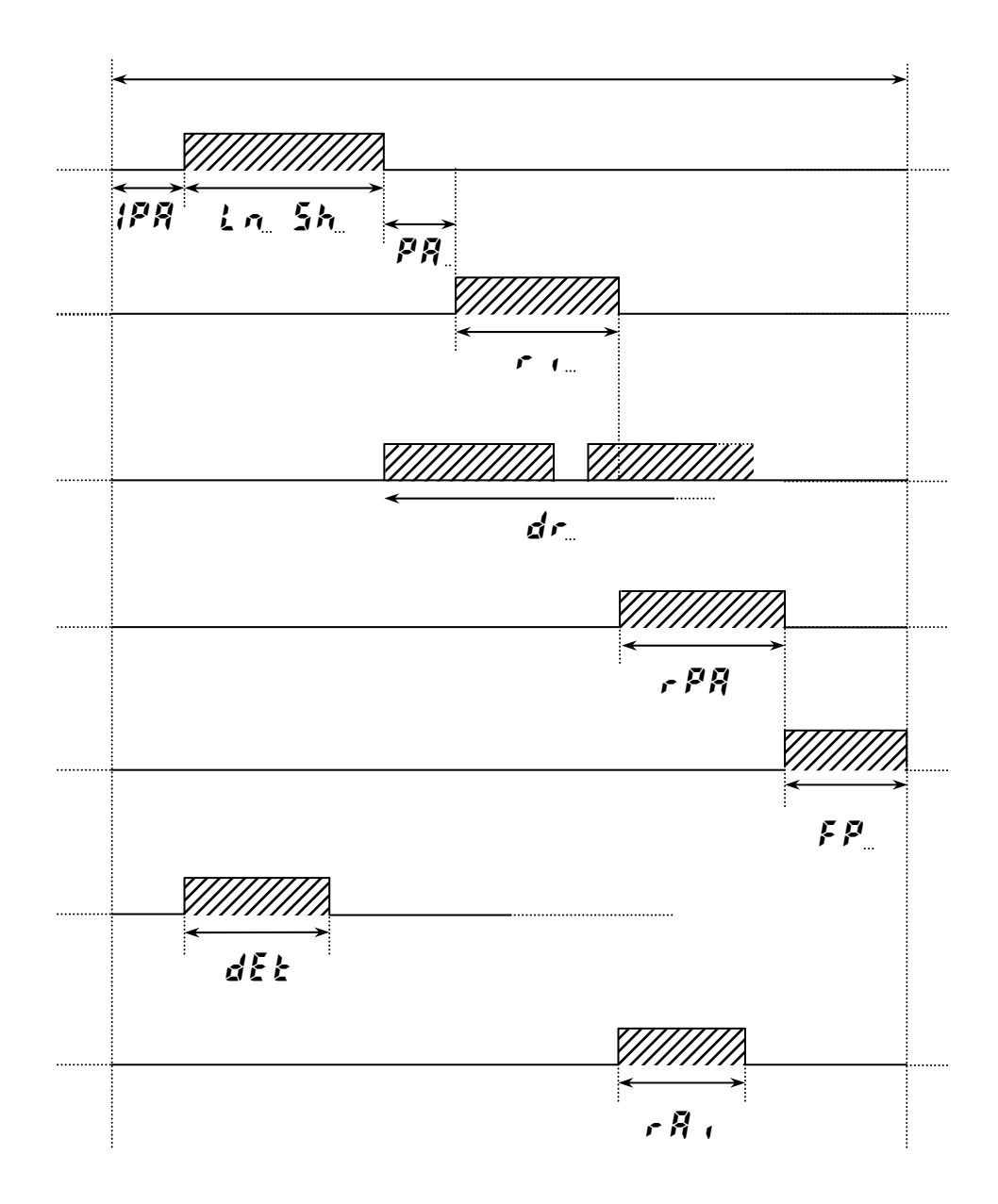

KEY:

- **IPR** = initial pause
- L = 5h = wash [the duration is given by the sum of the two parameters L = (min) and 5h(sec)].
- FP = final pause

r ( = rinse

dr = drain

<u>Attention:</u> It does not necessarily correspond to activation of the drain pump; activation of this pump is a function of the tank level.

- PR = rinse pause

dEE = detergent

*▶ 🕅 ।* = rinse aid

## FROFESSIONAL

## 7.3.2 **[ J ]** Cycle 1 parameters

| Sym. | Parameter Description                 | Unit  | Min | Max | Factory<br>Default |
|------|---------------------------------------|-------|-----|-----|--------------------|
| Lal  | Wash Phase Long                       | [min] | 0   | 20  | 0                  |
| 5h l | Wash Phase Short                      | [s]   | 1   | 60  | 33                 |
| PA ( | Pause                                 | [s]   | 0   | 20  | 4                  |
| ril  | Rinse Phase Duration                  | [s]   | 5   | 25  | 8                  |
| dr i | Drain                                 | [s]   | 0   | 40  | 12                 |
| FP { | Final Pause at End of Cycle           | [s]   | 0   | 60  | 0                  |
| EL 1 | Long wash time in mode Thermal Label  | [min] | 0   | 60  | 0                  |
| £51  | Short wash time in mode Thermal Label | [s]   | 0   | 60  | 45                 |

## 7.3.3 **Cycle 2 parameters**

| Sym.        | Parameter Description                 | Unit  | Min | Max | Factory<br>Default |
|-------------|---------------------------------------|-------|-----|-----|--------------------|
| Lad         | Wash Phase Long                       | [min] | 0   | 20  | 1                  |
| 542         | Wash Phase Short                      | [s]   | 1   | 60  | 12                 |
| PRZ         | Pause                                 | [s]   | 0   | 20  | 4                  |
| r ici       | Rinse Phase Duration                  | [s]   | 5   | 25  | 8                  |
| drð         | Drain                                 | [s]   | 0   | 40  | 12                 |
| FPZ         | Final Pause at End of Cycle           | [s]   | 0   | 60  | 0                  |
| <i>EL 2</i> | Long wash time in mode Thermal Label  | [min] | 0   | 60  | 1                  |
| £52         | Short wash time in mode Thermal Label | [s]   | 0   | 60  | 12                 |

## 7.3.4 **[J]** Cycle 3 parameters

| Sym. | Parameter Description                                                                                                    | Unit  | Min | Max | Factory<br>Default |
|------|----------------------------------------------------------------------------------------------------|-------|-----|-----|--------------------|
| Lng  | Wash Phase Long                                                                                                    | [min] | 0   | 20  | 2                  |
| 563  | Wash Phase Short                                                                                                    | [s]   | 1   | 60  | 18                 |
| PR3  | Pause                                                                                                    | [s]   | 0   | 20  | 4                  |
| r d  | Rinse Phase Duration                                                                                                    | [s]   | 5   | 25  | 8                  |
| dr 3 | Drain                                                                                                    | [s]   | 0   | 40  | 12                 |
| FP3  | Final Pause at End of Cycle                                                                                                    | [s]   | 0   | 60  | 0                  |
| £13  | Long wash time in mode Thermal Label                                                                                                    | [min] | 0   | 60  | 2                  |
| £53  | Short wash time in mode Thermal Label                                                                                                    | [s]   | 0   | 60  | 18                 |
| 683  | Boiler Temperature Threshold: only for Cycle 3.<br>This parameter allows having a different rinsing tempera-<br>ture for the third cycle. Only values above 45°C are<br>allowed. | [°C]  | 0   | 95  | 0                  |

#### 7.3.5 **d**r**n** Drain/Cleaning cycle parameters

| Sym. | Parameter Description        | Unit | Min | Max | Factory<br>Default |
|------|------------------------------|------|-----|-----|--------------------|
| ldr  | Initial Drain Phase Duration | [s]  | 0   | 240 | 40                 |
| Fdr  | Final Drain Phase Duration   | [s]  | 0   | 240 | 80                 |
| drt  | Drain without cleaning cycle | -    | 0   | 1   | 0                  |

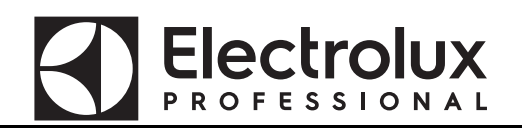

Table 6 ACCESSING THE CYCLE PARAMETERS (keep the buttons pressed for approx. 5 sec.)

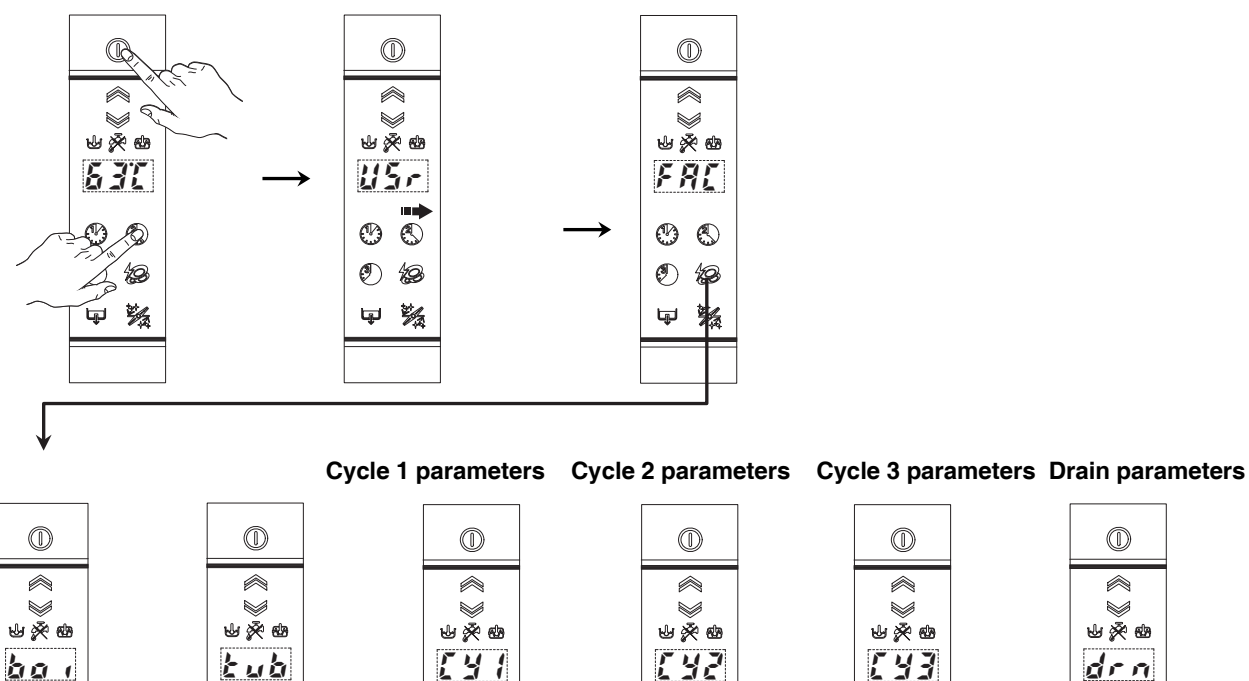

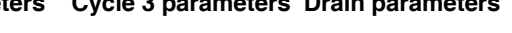

 $\bowtie$ 

⊎ 🖗 🕸

[ 4 3

Ò ٩

٢

ş

10 **•** 

193

氎

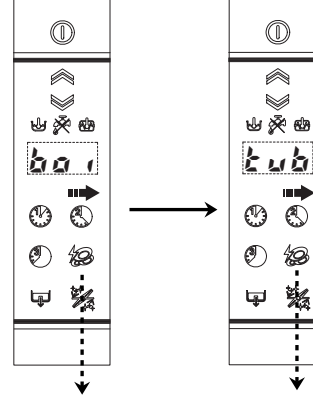

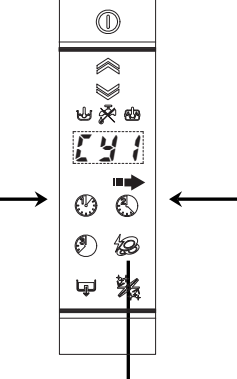

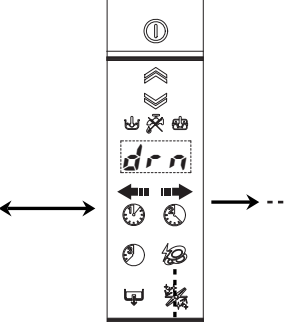

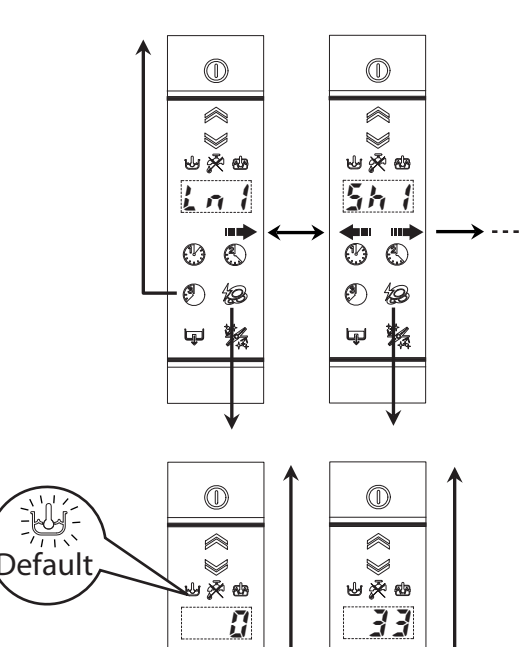

钖

Ð

Ø 10

Ş

10

甲 鬚

 $^{\odot}$ ٢

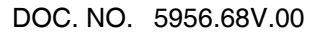

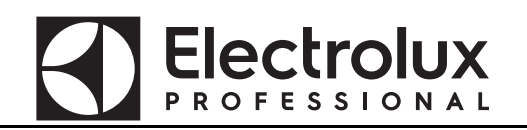

#### 7.4 OTHER PARAMETERS

You can find the parameters families listed in the below table after the cycle parameters.

## Table 7 ACCESSING OTHER PARAMETERS(keep the buttons pressed for at least 5 sec.)

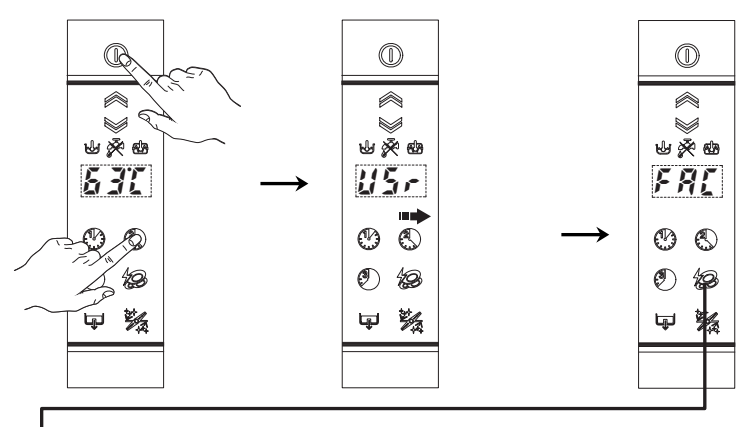

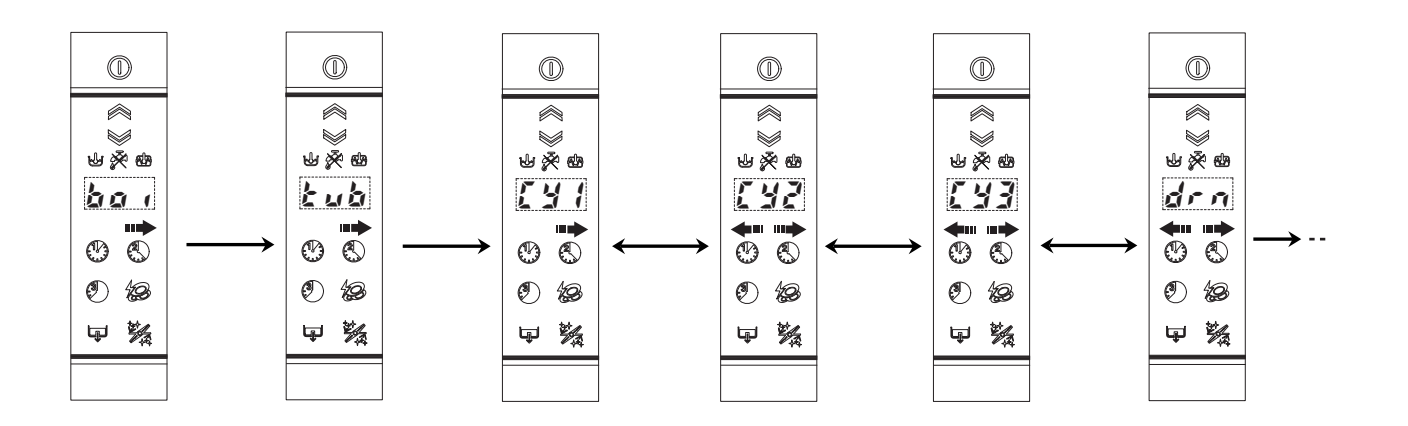

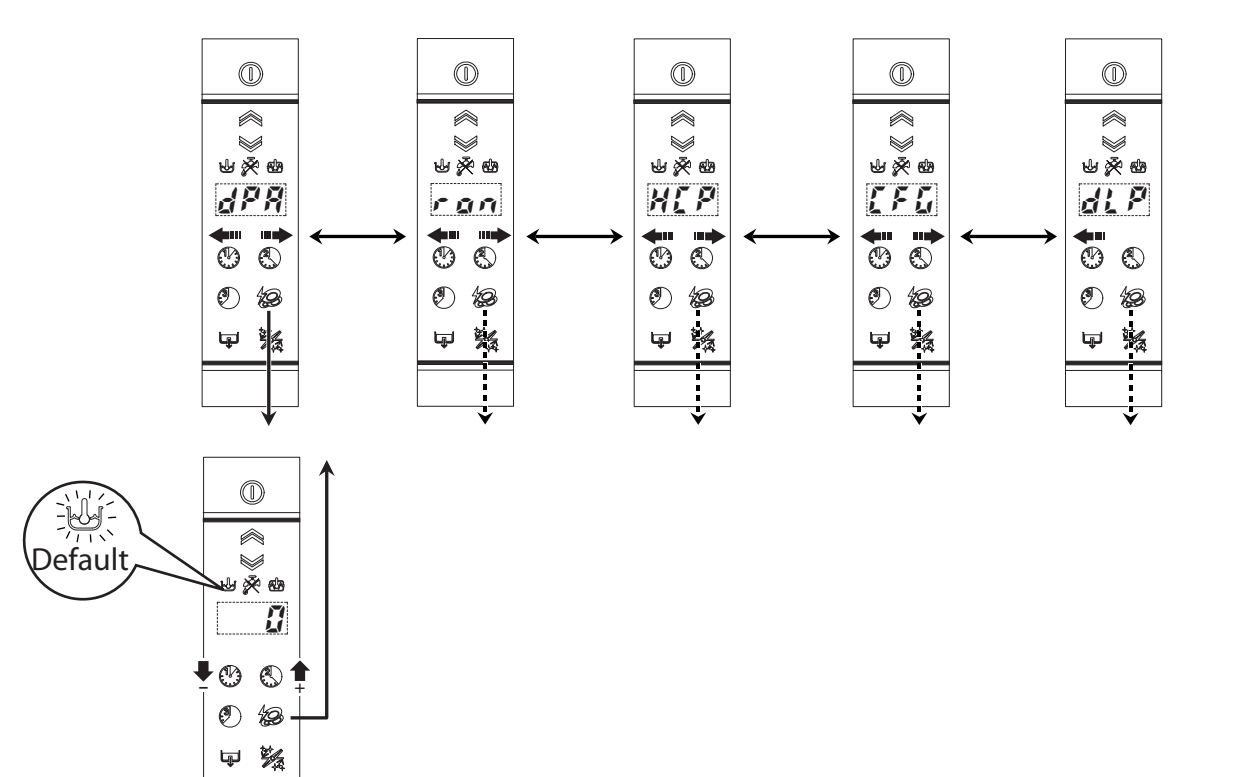

## 7.4.1 *dPR* Dishwashing parameters

| Sym. | Parameter Description                                                                                                    | Unit | Min | Max | Factory<br>Default |
|------|----------------------------------------------------------------------------------------------------|------|-----|-----|--------------------|
| 1P A | Initial Pause before start washing (for ALL cycles)                                                                                                    | [s]  | 0   | 10  | 0                  |
| Pdr  | Active a drain phase at the end of washing phase.                                                                                                    | [s]  | 0   | 40  | 0                  |
| , PR | Duration of pause after rinse cycle (valid for dishwashers with door/hood lock device).                                                                                                    | [s]  | 0   | 60  | 0                  |
| [ F  | Celsius/Fahrenheit selection<br><b>L</b> = Celsius<br><b>F</b> = Fahrenheit                                                                                                    | -    | ſ   | F   | Ľ                  |
| r it | Rinse Temperature Display.<br>Enable rinse temperature probe (if installed).<br>0 = no = during rinse phase the display shows boiler tem-<br>perature;<br>1 = YES = during rinse phase the display shows rinse tem-<br>perature. | -    | na  | YES | na                 |

#### 7.4.2 **FOR** Read Only parameters

| Sym. | Parameter Description                                                                                                    | Unit | Min | Max | Factory<br>Default |
|------|----------------------------------------------------------------------------------------------------|------|-----|-----|--------------------|
| [Я;; | When <i>CR</i> ; message appears, the parameter value becomes 3.<br>After maintenance, to clear <i>CR</i> ; message, insert 0.                                                                                                    | -    | -   | -   | 0                  |
| [ 9  | This parameter indicates the alarm code of an automatic hood-type dishwasher. See the complete list of alarm codes in par. 11.2 ALARMS THAT STOP THE DISH-WASHER.                                                                                                    | -    | -   | -   | 0                  |
| ПdL  | A read-only parameter and displays the modules installed<br>in the machine.<br>1 = Left LED bar installed<br>2 = Right LED bar installed<br>4 = Water softener / automatic hood-type feeder<br>Example:<br>7= Left led bar: OK<br>7= Right led bar: OK<br>7= Power supply unit: OK |      | -   | -   | -                  |

## 7.4.3 **HLP** Communication and HACCP parameters

| Sym. | Parameter Description                                                                                                    | Unit | Min | Max | Factory<br>Default |
|------|----------------------------------------------------------------------------------------------------|------|-----|-----|--------------------|
| SEr  | Serial Device<br>0 = 8N1<br>1 = PC connection (DAAS 8E1)<br>7 = HACCP network (ECAP 8E1+LK485) (LK485 board is<br>necessary)<br>3 = Connection PC (DAAS 8E1) on the RS485 communi-<br>cation port<br>7 = Network HACCP available only for board with RS485<br>communication port | -    | 0   | 63  | 1                  |

# PROFESSIONAL Address. This parameter specifies the address of the appliance into the 'HACCP\_network'. Works only if 'HACCP network' is selected (see above parameter).

## 7.4.4 *L* **F G** Configuration parameters

**Electrolux** 

| Sym.         | Parameter Description                                                                                                    | Unit | Min | Max | Factory<br>Default |
|--------------|----------------------------------------------------------------------------------------------------|------|-----|-----|--------------------|
| £ 9P         | Dishwasher Model:<br>0 = HOOD TYPE                                                                                                    | -    | 0   | 3   | 0                  |
| ba i         | Boiler type:<br>0 = ATMOSPHERIC BOILER<br>1 = PRESSURE BOILER (next versions)<br>2 = EXTERNAL BOILER (next versions)                                                                                                    | -    | 0   | 2   | 0                  |
| dFL          | Default model (see Default tables):<br>1 = HOOD TYPE                                                                                                    | -    | 0   | 3   | -                  |
| trc          | Solid State Relay (TRIAC).<br>0 = not enabled;<br>1 = SOFT START enabled;<br>3 = SLOW SOFT START enabled.                                                                                                    | -    | 0   | 3   | 0                  |
| 6.5*         | <ul> <li>* Depending on the model this parameter may not be <u>available.</u></li> <li>Boiler/Tank heating swap:</li> <li>0 = boiler heaters and tank heater can work simultaneously;</li> <li>1 = swap enabled: tank heating starts only boiler temperature is reached;</li> <li>(Note: disabling this function changes the global electrical power of appliance; before enabling this function check available power, supply cable section, fuses in according to User Manual).</li> </ul> | -    | 0   | 1   | 1                  |
| 6 <i>2</i> F | Tank Filling Mode<br>Enable filling tank by means of rinsing cycles.<br>Ex: $b \xi = 75$ means that boiler water is heated at 75°C,<br>then follows a rinse phase and so on until tank is full.<br>If $b \xi = 0$ the tank is filled by solenoid valve in the tradi-<br>tional way (On machines with incorporated continuous<br>water softener, even if $b \xi F$ is set to 0, filling occurs<br>through subsequent rinses).                                                                 | [°C] | 0   | 85  | 75                 |
| <u>U</u> 1   | USER INTERFACE MODEL<br>9 = hood type                                                                                                    | -    | 0   | 27  | 9                  |
| н , р        | Lock button for HIGH PRODUCTIVITY<br>ne (the button is not active, the Thermal Label is always<br>active)<br>5EL (the button is active)<br>LUL (the button is not active, the High Productivity is<br>always active)                                                                                                    | -    | no  | 100 | SEL                |

#### 7.4.5 **dL P** Delime cycle parameters (Delime)

| Sym.       | Parameter Description                                                                                                    | Unit | Min | Max         | Factory<br>Default |
|------------|----------------------------------------------------------------------------------------------------|------|-----|-------------|--------------------|
| dL E       | Delime function enabled                                                                                                    | -    | na  | <i>98</i> 5 | <i>4</i> E5        |
| <i>dR0</i> | Delime Auto OFF<br>1 = YES = at the end of the Delime cycle, the dishwasher<br>switches off automatically<br>0 = no = at the end of the Delime cycle, the dishwasher<br>remains on. | -    | na  | YES         | ¥£5                |
| dL N       | Select the desired mode Delime:<br>$0 = \frac{LR}{2} = $ with vinegar<br>$1 = \frac{R}{2} = d$ = with acid                                                                          | -    | -   | -           | 68r                |

#### How to do a Delime cycle (ordinary maintenance)

#### Proceed as follows:

**Delime cycle with vinegar:** insert the Delime tube present in the machine, identified by an appropriate label, in a container with at least 2l of wine vinegar 6% (2l is the minimum amount of vinegar needed for a correct Delime cycle).

It is advisable to run this cycle according to that given in the table:

| Water hardness |                  |                   | The Delime cycle should be run approximately every (*): | Using cycle 2 for 30 cycles/day, the Delime cycle should be run approximately every (*): |
|----------------|------------------|-------------------|---------------------------------------------------------|------------------------------------------------------------------------------------------|
| °f             | °d               | °e                | Cycles                                                  | Days                                                                                     |
| 5              | 2,8              | 3,5               | 1500                                                    | 50                                                                                       |
| 10             | 5,6              | 7,0               | 750                                                     | 25                                                                                       |
| 15             | 8,4              | 10,5              | 510                                                     | 17                                                                                       |
| 20             | 11,2             | 14                | 380                                                     | 13                                                                                       |
| 25             | 14               | 17,5              | 300                                                     | 10                                                                                       |
| 30             | 16,8             | 21,1              | 250                                                     | 8                                                                                        |
| (*) Considerin | a a rinse time a | ccording to the f | actory settings.                                        | ·                                                                                        |

#### WARNING:

Only use wine vinegar and not other descaling substances. Descaling with the use of chemical substances other than vinegar must only be done by a specialized technician.

#### Delime cycle with acid (can only be activated by a specialised technician)

1. In order to avoid accidental contact with the acid by the end user, get a tube "D" (spare part code: 0L1163) to perform the cycle delime.

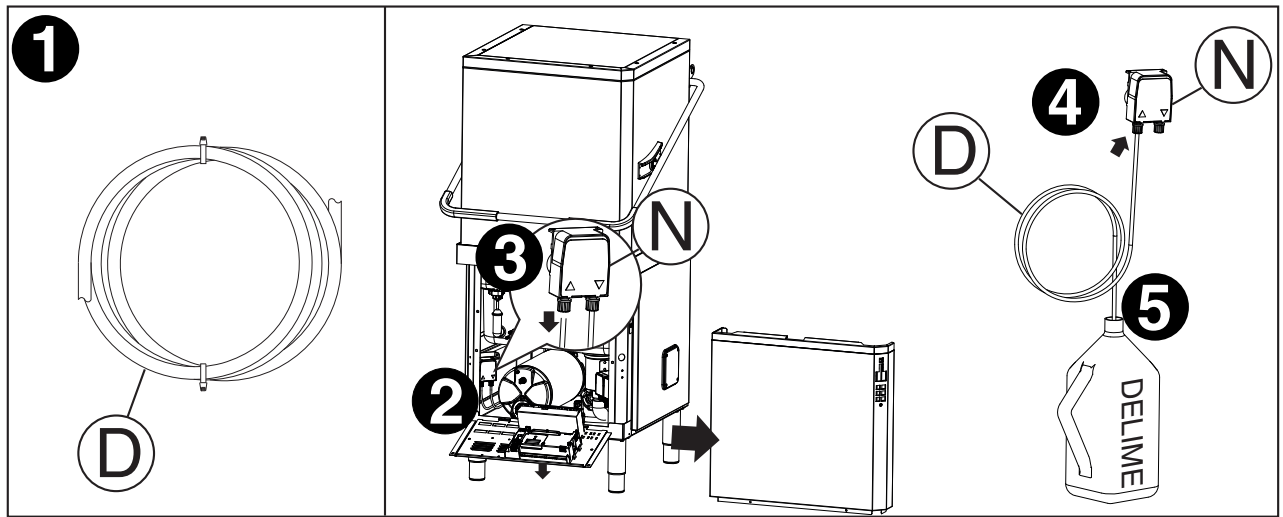

2. Access to the pump delime, in the machine, removing the front panel and lowering the control panel.

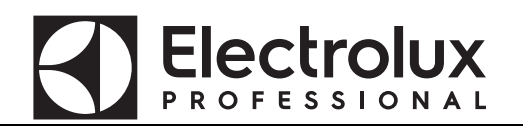

- 3. Disconnect the inlet pipe of pump "N".
- 4. Connect the pipe "D" at the inlet connection of pump "N".
- 5. Introduce the end part of delime pipe "D" in a container with acid (to ensure an adequate descaling, it is recommended to use a solution of phosphoric acid between 30% to 50%).

#### WARNING:

Use appropriate safety measures during descaling operations with acid. Refer to safety data sheets and to labels of the used product.

#### WARNING:

Make sure that the drain is properly installed according to the hydraulic circuit diagrams and installation diagrams as described in the instruction manual.

- Lift the hood and take out the rack and eventual dishes.
- In versions with supplementary filtering system (FS), remove the basket filter "1", the flat filter "2", the tank filter "3" and the pump suction filter "4" ("A" see below).
- In versions without supplementary filtering system (FS), remove the flat filter "1" and the pump suction filter "2" ("B" see below).

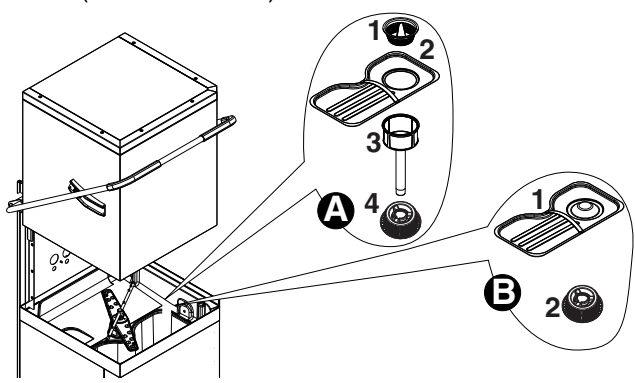

Close the hood.

Press the button "N" (see Par. 1.1 DESCRIPTION OF CONTROL PANEL), for at least 5 seconds,

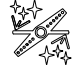

to run a machine water circuit delime cycle.

#### WARNING:

The delime cycle lasts about 1h 30 sec; during this phase the hood must not be opened and no other command can be activated until completion of the cycle in progress. If the machine is turned off during the delime cycle, at the next restart the cycle will resume exactly from where it was interrupted, until its completion.

To cancel the cycle DELIME, if accidentally activated, press at the same time the On/Off and Delime buttons for 5 seconds. The cycle is canceled.

At the end of Delime cycle, the dishwasher sounds a series of beeps and "END" will flash on the display. Refit the previously removed overflow.

If you have performed a delime cycle with acid, do the following operations:

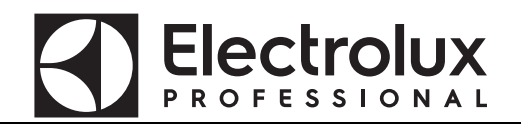

#### 6. Remove the pipe "D".

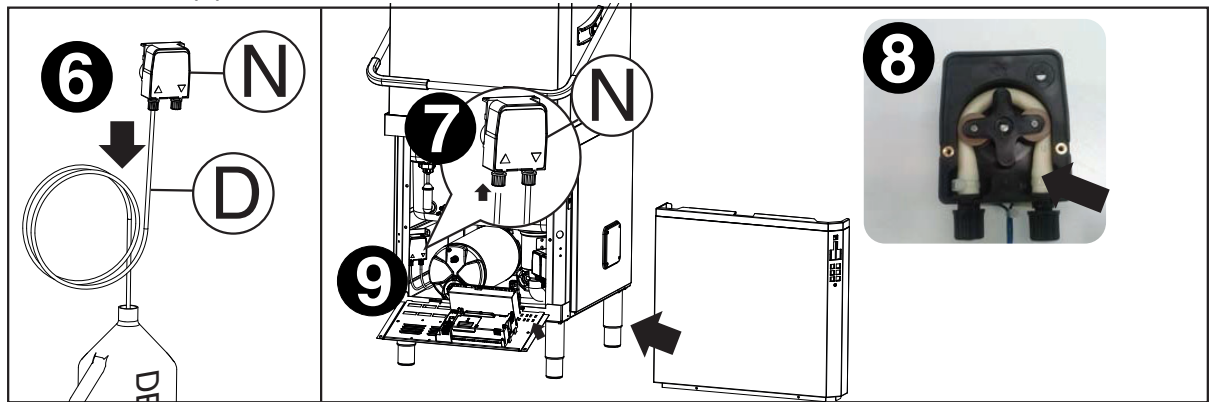

- 7. Reconnect the inlet hose to the pump "N".
- 8. Replace the delime pump pipe as described in par. 6.1.1 Peristaltic tube fitting and replacement instructions.
- 9. Reclose the previously removed panels.

#### WARNING:

Make sure that at the end of descaling, the container with acid is removed.

#### 7.4.6 DELIME DISPENSER ACTIVATION

| 0    |          |
|------|----------|
| 4: F |          |
| 00   |          |
|      | LE<br>LE |

- 1. Switch on the dishwasher.
- 2. Press at the same time the Delime cycle and the High Productivity button ("L" -"N" Par. 1.1 DESCRIPTION OF CONTROL PANEL). You can hear 2 acoustic signal and the Delime dispenser starts working for 20 seconds.
- 3. If you press again the buttons "L" e "N" the Delime dispenser stop working.

## 7.4.7 **E 5 d** Energy saving device parameters (ESD)

| Sym. | Parameter Description                                            | Unit | Min | Max | Factory<br>Default |
|------|------------------------------------------------------------------|------|-----|-----|--------------------|
| FdY  | Energy recovery fan operation time at the end of the wash cycle. | S    | 0   | 20  | 10                 |

## 7.4.8 **R50** Water softener parameters

| Sym. | Parameter Description                                                                                                    | Unit | Min | Max         | Factory<br>Default |
|------|----------------------------------------------------------------------------------------------------|------|-----|-------------|--------------------|
| Нd   | Water hardness<br>[1 °f = 1 French degree = 10 mg/l or ppm of CaCo3]<br>[1 °d =1 German degree = 1.78 French degrees (1 °d =<br>1.78 °f)]<br>If zero it means that the water softener is not installed. | °f   | 0   | 60          | 0                  |
| nr E | Regeneration cycles done (counter not resettable).                                                                                                    | -    | -   | -           | -                  |
| [15  | Wash cycles done with depleted resins (counter not reset-<br>table).                                                                                                    | -    | -   | -           | -                  |
| Frű  | Forced start of a resin regeneration cycle.                                                                                                    | -    | na  | <i>9E</i> 5 | na                 |

## 7.4.9 535 System parameters

| Sym. | Parameter Description                                                  | Unit               | Min | Max | Factory<br>Default |
|------|------------------------------------------------------------------------|--------------------|-----|-----|--------------------|
| EL   | Show the tank level.<br>(Check if the tank level sensor work properly) | mmH <sub>2</sub> O | -   | -   | -                  |
| 695  | Set cycle.<br>(Show the set cycle.)                                    | -                  | -   | -   | -                  |

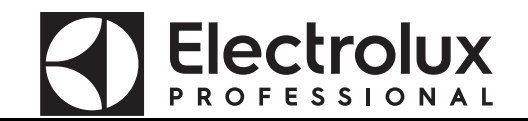

#### 8 DEFAULT VALUES

## Default 1 - HOOD TYPE

| USr                     | $\leftrightarrow$ | FRE                        |                       |                |                |                |                       |                       |                        |                               |                       |                          |                       |                |                  |  |
|-------------------------|-------------------|----------------------------|-----------------------|----------------|----------------|----------------|-----------------------|-----------------------|------------------------|-------------------------------|-----------------------|--------------------------|-----------------------|----------------|------------------|--|
| $\updownarrow$          |                   | $\updownarrow$             |                       |                |                |                |                       |                       |                        |                               |                       |                          |                       |                |                  |  |
| d i S $\leftrightarrow$ | Ent               | bo $\iota \leftrightarrow$ | $tub \leftrightarrow$ | []]            | [92↔           | [¥]↔           | $drn \leftrightarrow$ | $dPR \leftrightarrow$ | r on $\leftrightarrow$ | $\texttt{HEP}\leftrightarrow$ | $[FG \leftrightarrow$ | $dl^{p} \leftrightarrow$ | $E5d \leftrightarrow$ | RSa            | 545              |  |
| $\square$               | $\updownarrow$    | $\updownarrow$             | $\updownarrow$        | $\updownarrow$ | $\updownarrow$ | $\updownarrow$ | $\updownarrow$        | $\updownarrow$        | $\updownarrow$         | $\updownarrow$                | $\updownarrow$        | $\updownarrow$           | $\updownarrow$        | $\updownarrow$ |                  |  |
| dun:ű-L                 | [ 4[              | bt[:78                     | tt[: 63               | Lal: 0         | LnZ: 1         | Ln]: Z         | 1dr : 40              | IPA: 0                | [8]]                   | SEr : 1                       | £9P: 0                | dl E : 9E S              | Fdy: 10               | Hd:Ū           | 21               |  |
| d In:2.00               | с Ус              | 66H: 2                     | 22H: 5                | Sh 1:33        | ShZ: 12        | Sh3:18         | Fdr:80                | Pdr: O                | [ 9                    | Adr:1                         | bo:: 0                | dLN:GAr                  |                       | nrE            | [ <del>4</del> 5 |  |
| r In:0.12               | Ł                 | 6X (: 98                   | EH1: 85               | PR 1: 4        | <i>PR2:</i> 4  | <i>PR3:</i> 4  | drt: O                | rP8: 0                | Пdl                    |                               | dfl: O                |                          |                       | EnS            |                  |  |
| dEt:200                 | した                | blo: 1                     | tlo: 1                | r (1: 85       | r 12: 85       | r 13: 85       |                       | [ F: [                |                        |                               | tres 1                |                          |                       | Früsna         |                  |  |
| r 8 iz 0.12             | r St              | 6FL: 5                     | £FL: 20               | dr 1: 12       | dr 2: 12       | dr 3: 12       |                       | r itina               |                        |                               | b_t: 1*               |                          |                       |                |                  |  |
|                         | drn               | 68J: 4                     | L I = 100             | FP 1: 0        | FP2: 0         | FP3: 0         |                       |                       |                        |                               | 6 <i>2F</i> : 75      |                          |                       |                |                  |  |
|                         | dl[               | 6 <i>P:</i> 985            | L IM: 65              | EL 1: 0        | ELZ: 1         | £13: 2         |                       |                       |                        |                               | Ul:9                  |                          |                       |                |                  |  |
|                         |                   | 658: 2                     | LZ :180               | 251:45         | £52:12         | £53:18         |                       |                       |                        |                               | <i>H .P :</i> 581     |                          |                       |                |                  |  |
|                         |                   | btd: Ö                     | 12H: 60               |                |                | 6£3: 0         |                       |                       |                        |                               |                       |                          |                       |                |                  |  |
|                         |                   | 6Po:50                     | ldr: 8                |                |                |                |                       |                       |                        |                               |                       |                          |                       |                |                  |  |
|                         |                   | bPu:Ki                     | cyd: O                |                |                |                |                       |                       |                        |                               |                       |                          |                       |                |                  |  |
|                         |                   | 661:86                     | LPd: 20               |                |                |                |                       |                       |                        |                               |                       |                          |                       |                |                  |  |
|                         |                   |                            | ppd: 6                |                |                |                |                       |                       |                        |                               |                       |                          |                       |                |                  |  |
|                         |                   |                            | <i>ttl:</i> 75        |                |                |                |                       |                       |                        |                               |                       |                          |                       |                |                  |  |
|                         |                   |                            | EML: 2                |                |                |                |                       |                       |                        |                               |                       |                          |                       |                |                  |  |

• \* Depending on the model this parameter may not be available.

#### MAIN BOARD CONFIGURATION 9

When receiving an electronic board (spare part) may be necessary to configure it in according to the machine where has to be replaced

- 1. With the machine CODE enter into the following table and read the corresponding Prog. number
- Follow the instructions reported into the corresponding Prog.XXX sheet (next pages).
   With the machine CODE find the Layout number in Par. 9.3.1 Connectors layout.

#### CODE -> Prog. TABLE 9.1

| MODEL       | CODE   | Prog. | Layout |
|-------------|--------|-------|--------|
| EHT8IROWM   | 504067 | 220   | 1      |
| EHT8IROW6M  | 504068 | 220   | 1      |
| EHT8IGM     | 504069 | 218   | 1      |
| EHT8IG6M    | 504070 | 218   | 1      |
| EHT8IELGM   | 504073 | 219   | 1      |
| EHT8IELG6M  | 504074 | 219   | 1      |
| EHT8IELGJM  | 504075 | 221   | 1      |
| EHT8IELGJ6M | 504076 | 221   | 1      |
| XHT8IG      | 504082 | 201   | 1      |
| VHT7IG      | 504130 | 217   | 1      |
| EHTA060     | 504149 | 225   | 1      |
| ZHTA060     | 504150 | 226   | 1      |
| VHTA060     | 504154 | 227   | 1      |
| XHT8I       | 504246 | 201   | 1      |
| EHT8TIEL    | 504250 | 202   | 1      |
| EHT8TIL     | 504251 | 203   | 1      |
| EHT8TIELG4  | 504252 | 210   | 1      |
| EHT8TIELG8  | 504253 | 210   | 1      |
| EHT8IELG    | 504254 | 202   | 1      |
| EHT8IEWSG   | 504255 | 205   | 1      |
| EHT8ILG     | 504256 | 207   | 1      |
| EHT8IWSG    | 504257 | 204   | 1      |
| EHT8IG      | 504258 | 201   | 1      |
| EHT8I       | 504259 | 201   | 1      |
| EHT8IROW    | 504260 | 212   | 1      |
| EHT8IROW6   | 504261 | 212   | 1      |
| EHT8ILG4    | 504262 | 209   | 1      |
| EHT8ILG8    | 504263 | 209   | 1      |
| EHT8IUSPH5  | 504264 | 213   | 1      |
| EHT8IUSPH6  | 504265 | 213   | 1      |
| ET12SD      | 504266 | 206   | 1      |
| EHT8IS      | 504267 | 201   | 1      |
| EHT8IELGJ   | 504268 | 216   | 1      |
| EHT8IELGJ6  | 504269 | 216   | 1      |
| ZHT8TIEL    | 504270 | 202   | 1      |
| ZHT8TIL     | 504271 | 203   | 1      |
| ZHT8IELG    | 504272 | 202   | 1      |
| ZHT8ILG     | 504273 | 207   | 1      |
| ZHT8IWSG    | 504274 | 204   | 1      |
| ZHT8IG      | 504275 | 201   | 1      |
| ZHT8I       | 504276 | 201   | 1      |

| MODEL     | CODE   | Prog. | Layout |
|-----------|--------|-------|--------|
| ZHT8IROW  | 504277 | 212   | 1      |
| ZHT8IROW6 | 504278 | 212   | 1      |
| EHT8IELG4 | 504279 | 210   | 1      |
| EHT8IELG8 | 504280 | 210   | 1      |
| NHT8ILG   | 504283 | 207   | 1      |
| NHT8IWSG  | 504284 | 204   | 1      |
| NHT8IG    | 504285 | 201   | 1      |
| NHT8IELG  | 504286 | 202   | 1      |
| NHT8IEWSG | 504287 | 205   | 1      |
| EHT8IELG6 | 504288 | 202   | 1      |
| HHT8I     | 504290 | 201   | 1      |
| EHT8TILG  | 504292 | 203   | 1      |
| EHT8TIELG | 504293 | 202   | 1      |
| ET12SD    | 504295 | 222   | 1      |
| EHT8E     | 504296 | 208   | 1      |
| EHT8EG    | 504297 | 208   | 1      |
| ZHT8E     | 504298 | 208   | 1      |
| ZHT8EG    | 504299 | 208   | 1      |
| VHT8EG    | 504300 | 224   | 1      |
| NHT8IS    | 504302 | 201   | 1      |
| NHT8ROW   | 505066 | 212   | 1      |
| NHT8O     | 505067 | 201   | 1      |
| NHT8ROW6  | 505068 | 212   | 1      |
| NHT8O6    | 505069 | 201   | 1      |
| NHT8G     | 505070 | 201   | 1      |
| NHT8      | 505071 | 201   | 1      |
| NHT8WSG   | 505072 | 204   | 1      |
| EHT8ROW   | 505073 | 212   | 1      |
| EHT8O     | 505074 | 201   | 1      |
| EHT8ROW6  | 505075 | 212   | 1      |
| EHT8O6    | 505076 | 201   | 1      |
| EHT8J     | 505077 | 214   | 1      |
| EHT8J6    | 505078 | 214   | 1      |
| EHT8M     | 505079 | 211   | 1      |
| EHT8M6    | 505080 | 211   | 1      |
| KHT8      | 505081 | 201   | 1      |
| NHT8GUK   | 505083 | 201   | 1      |
| NHT8DD    | 505084 | 201   | 1      |
| NHT8WSGUK | 505085 | 204   | 1      |
| NHT8LGUK  | 505086 | 207   | 1      |
| NHT8P     | 505089 | 201   | 1      |

## FROFESSIONAL

| MODEL      | CODE   | Prog. | Layout |
|------------|--------|-------|--------|
| HHT8       | 505090 | 201   | 1      |
| XHT8G      | 505091 | 201   | 1      |
| NHT8S      | 505096 | 201   | 1      |
| EHT8       | 505100 | 201   | 1      |
| EHT8S      | 505101 | 201   | 1      |
| EHT8DD     | 505102 | 201   | 1      |
| EHT8G      | 505103 | 201   | 1      |
| EHT8LGUK   | 505104 | 207   | 1      |
| EHT8WSG    | 505105 | 204   | 1      |
| ZHT8       | 505106 | 201   | 1      |
| ZHT8S      | 505107 | 201   | 1      |
| ZHT8DD     | 505108 | 201   | 1      |
| ZHT8G      | 505109 | 201   | 1      |
| ZHT8LGUK   | 505110 | 207   | 1      |
| ZHT8WSG    | 505111 | 204   | 1      |
| ZHT8ROW    | 505112 | 212   | 1      |
| ZHT8ROW6   | 505113 | 212   | 1      |
| ZHT8O      | 505114 | 201   | 1      |
| ZHT8O6     | 505115 | 201   | 1      |
| VHT7G      | 505117 | 217   | 1      |
| EHT8M46    | 506060 | 211   | 1      |
| NHT8GRUK   | 506069 | 201   | 1      |
| NHT8LGRUK  | 506070 | 207   | 1      |
| EHT80ROW   | 520500 | 001   | 1      |
| EHT80ROW6  | 520501 | 001   | 1      |
| EHT80EROW  | 520502 | 002   | 1      |
| EHT80EROW6 | 520503 | 002   | 1      |
| VHT65      | 520504 | 003   | 1      |
| NHT65      | 520505 | 003   | 1      |
| NHT656     | 520506 | 003   | 1      |
| NHT65R     | 520507 | 003   | 1      |
| NHT65RD6   | 520508 | 003   | 1      |
| DH-60ST    | 520509 | 005   | 1      |
| EHT60XLG   | 520519 | 006   | 1      |
| AHT8IWSG   | 698066 | 204   | 1      |
| AHT8IG     | 698067 | 201   | 1      |
| AHT8I      | 698068 | 201   | 1      |

#### 9.2 PROGRAMMING SHEETS

| MA | MANUAL HT PROG 201 |                 |          |                                                                                     |  |  |
|----|--------------------|-----------------|----------|-------------------------------------------------------------------------------------|--|--|
| 1. | Switch OFF         | and then switcl | h ON the | machine.                                                                            |  |  |
| 2. | [ F G              | Enter into      | FR[ par  | ameter family, choose <i>LFL</i> parameter family and set the following parameters: |  |  |
|    |                    | ŁУP             | 0        | Hood Type.                                                                          |  |  |
|    |                    | 60 ·            | 0        | Atmospheric boiler.                                                                 |  |  |
|    |                    | dFL             | 1        | Default values for Hood type models.                                                |  |  |
|    |                    | tre             | 1        | SOFT START enabled.                                                                 |  |  |
|    |                    | 6_£             | 1        | Tank heater works only if boiler temperature reached.                               |  |  |
|    |                    | ЬŁF             | 75       | Enable filling tank by means of rinsing cycles.                                     |  |  |
|    |                    | <u>U</u> 1      | 9        | Select user interface hood type model.                                              |  |  |

MANUAL HT + Delime + Energy Saving Device AUTOMATIC HT + Delime + Energy Saving Device

| 1. | . Switch OFF and then switch ON the machine. |                 |          |                                                                                                  |  |  |
|----|----------------------------------------------|-----------------|----------|--------------------------------------------------------------------------------------------------|--|--|
| 2. | [FG                                          | Enter into ۶    | RE para  | ameter family, choose ${\it LFL}$ parameter family and set the following parameters:             |  |  |
|    |                                              | ŁУP             | ٥        | Hood Type.                                                                                       |  |  |
|    |                                              | 60 ·            | 0        | Atmospheric boiler.                                                                              |  |  |
|    |                                              | dFl             | 1        | Default values for Hood type models.                                                             |  |  |
|    |                                              | trc             | 1        | SOFT START enabled.                                                                              |  |  |
|    |                                              | 6_£             | 1        | Tank heater works only if boiler temperature reached.                                            |  |  |
|    |                                              | ЬŁF             | 75       | Enable filling tank by means of rinsing cycles.                                                  |  |  |
|    |                                              | U 1             | 9        | Select user interface hood type model.                                                           |  |  |
| 3. | Switch OFF a                                 | nd then switch  | ON the r | nachine.                                                                                         |  |  |
| 4. | Parameters se                                | etting for ESD. |          |                                                                                                  |  |  |
|    | []]                                          | Enter into 🖡    | AL para  | ameter family, choose $\mathcal{L}\mathcal{I}$ parameter family and set the following parameter: |  |  |
|    |                                              | FP (            | 12       | Final pause.                                                                                     |  |  |
|    | [ 42                                         | Choose          | 12 para  | ameter family and set the following parameter:                                                   |  |  |
|    |                                              | FP2             | 12       | Final pause.                                                                                     |  |  |
|    | [4]                                          | Choose          | 13 para  | ameter family and set the following parameter:                                                   |  |  |
|    |                                              | FP3             | 12       | Final pause.                                                                                     |  |  |
| 5. | Activation Delime function                   |                 |          |                                                                                                  |  |  |
| 6. | dlP                                          | Choose dL       | P para   | ameter family and modify the following parameter:                                                |  |  |
|    |                                              | dlE             | YE S     | Delime function activated.                                                                       |  |  |
| 7. | Switch OFF a                                 | nd then switch  | ON the r | nachine.                                                                                         |  |  |

| AL | AUTOMATIC HT + Delime PROG 203 |                      |                                                                                                    |  |  |
|----|--------------------------------|----------------------|----------------------------------------------------------------------------------------------------|--|--|
| 1. | Switch OFF ar                  | nd then switch ON th | ne machine.                                                                                           |  |  |
| 2. | [FG                            | Enter into FRC p     | arameter family, choose $\mathcal{LFL}$ parameter family and set the following parameters:            |  |  |
|    |                                | EAb D                | Hood Type.                                                                                            |  |  |
|    |                                | bo: 0                | Atmospheric boiler.                                                                                   |  |  |
|    |                                | dfl 1                | Default values for Hood type models.                                                                  |  |  |
|    |                                | tre 1                | SOFT START enabled.                                                                                   |  |  |
|    |                                | b_t 1                | Tank heater works only if boiler temperature reached.                                                 |  |  |
|    |                                | 6EF 75               | Enable filling tank by means of rinsing cycles.                                                       |  |  |
|    |                                | U1 9                 | Select user interface hood type model.                                                                |  |  |
| 3. | Switch OFF ar                  | nd then switch ON th | ne machine.                                                                                           |  |  |
| 4. | Parameters se                  | etting.              |                                                                                                    |  |  |
|    | []]                            | Enter into FRE p     | arameter family, choose $\mathcal{L}$ $\mathcal{I}$ parameter family and set the following parameter: |  |  |
|    |                                | FP1 2                | Final pause.                                                                                          |  |  |
|    | [7]                            | Choose               | arameter family and set the following parameter:                                                      |  |  |
|    |                                | FP2 2                | Final pause.                                                                                          |  |  |
|    | [4]                            | Choose               | arameter family and set the following parameter:                                                      |  |  |
|    |                                | FP3 2                | Final pause.                                                                                          |  |  |
| 5. | Activation De                  | elime function       |                                                                                                    |  |  |
| 6. | dlP                            | Choose dLP p         | arameter family and modify the following parameter:                                                   |  |  |
|    |                                | dle yes              | Delime function activated.                                                                            |  |  |
| 7. | Switch OFF ar                  | nd then switch ON th | ne machine.                                                                                           |  |  |

| MA | MANUAL HT + Water Softener PROG 204 |                     |                                                                                       |  |  |
|----|-------------------------------------|---------------------|---------------------------------------------------------------------------------------|--|--|
| 1. | Switch OFF an                       | d then switch ON th | e machine.                                                                            |  |  |
| 2. | [FG                                 | Enter into FRC pa   | rameter family, choose <i>LFL</i> parameter family and set the following parameters:  |  |  |
|    |                                     | EAb D               | Hood Type.                                                                            |  |  |
|    |                                     | bo: 0               | Atmospheric boiler.                                                                   |  |  |
|    |                                     | dFL 1               | Default values for Hood type models.                                                  |  |  |
|    |                                     | tre l               | SOFT START enabled.                                                                   |  |  |
|    |                                     | b_t 1               | Tank heater works only if boiler temperature reached.                                 |  |  |
|    |                                     | 6 <i>EF</i> 75      | Enable filling tank by means of rinsing cycles.                                       |  |  |
|    |                                     | U1 9                | Select user interface hood type model.                                                |  |  |
| 3. | Switch OFF an                       | d then switch ON th | e machine.                                                                            |  |  |
| 4. | Water Softner                       | activation device:  |                                                                                       |  |  |
|    | A2º                                 | Enter into FRE pa   | rameter family, choose ${}^{m R}{}^{m S}{}^{m a}$ and modify the following parameter: |  |  |
|    |                                     | На                  | Set the value of the water supply hardness French degrees (°f).                       |  |  |
|    |                                     |                     | [Contact your local water authority, to know the water hardness degree.]              |  |  |
| 5. | Switch OFF an                       | d then switch ON th | e machine.                                                                            |  |  |

| M  | MANUAL HT + Energy Saving Device + Water Softener <b>PROG 205</b> |                  |                |                                                                                           |  |
|----|-------------------------------------------------------------------|------------------|----------------|-------------------------------------------------------------------------------------------|--|
| 1. | Switch OFF                                                        | and then switc   | h ON the       | e machine.                                                                                |  |
| 2. | [ F []                                                            | Enter into       | F <i>R[</i> pa | rameter family, choose $\mathcal{LFL}$ parameter family and set the following parameters: |  |
|    |                                                                   | ŁУР              | ٥              | Hood Type.                                                                                |  |
|    |                                                                   | 60 1             | ٥              | Atmospheric boiler.                                                                       |  |
|    |                                                                   | dFL              | 1              | Default values for Hood type models.                                                      |  |
|    |                                                                   | trc              | 1              | SOFT START enabled.                                                                       |  |
|    |                                                                   | b_t              | 1              | Tank heater works only if boiler temperature reached.                                     |  |
|    |                                                                   | ЬŁF              | 75             | Enable filling tank by means of rinsing cycles.                                           |  |
|    |                                                                   | <b>U</b> 1       | 9              | Select user interface hood type model.                                                    |  |
| 3. | Switch OFF                                                        | and then switc   | h ON the       | e machine.                                                                                |  |
| 4. | Parameters                                                        | setting for ESE  | ).             |                                                                                           |  |
|    | [ 4 1                                                             | Enter into       | F <i>R[</i> pa | rameter family, choose 🕻 🖞 $l_{\perp}$ parameter family and set the following parameter:  |  |
|    |                                                                   | FP (             | 12             | Final pause.                                                                              |  |
|    | [7]                                                               | Choose 🕻         | <b>92</b> pa   | rameter family and set the following parameter:                                           |  |
|    |                                                                   | FP2              | 12             | Final pause.                                                                              |  |
|    | [Y]                                                               | Choose 🕻         | <b>УЗ</b> ра   | rameter family and set the following parameter:                                           |  |
|    |                                                                   | FP3              | 12             | Final pause.                                                                              |  |
| 5. | Water Softn                                                       | er activation de | evice:         |                                                                                           |  |
|    | A2º                                                               | Enter into       | F#[pa          | rameter family, choose $\$5a$ and modify the following parameter:                         |  |
|    |                                                                   | На               |                | Set the value of the water supply hardness French degrees (°f).                           |  |
| L  |                                                                   |                  |                | [Contact your local water authority, to know the water hardness degree.]                  |  |
| 6  | Switch OFF                                                        | and then switc   | h ON the       | machine                                                                                   |  |

Switch OFF and then switch ON the machine.

| MA | MANUAL HT + Delime - ECOLAB PROG 206          |                   |            |                                                                                      |  |  |
|----|-----------------------------------------------|-------------------|------------|--------------------------------------------------------------------------------------|--|--|
| 1. | 1. Switch OFF and then switch ON the machine. |                   |            |                                                                                      |  |  |
| 2. | [FG                                           | Enter into        | F #[ pa    | rameter family, choose <i>LFL</i> parameter family and set the following parameters: |  |  |
|    |                                               | ŁУP               | ۵          | Hood Type.                                                                           |  |  |
|    |                                               | bo 1              | 0          | Atmospheric boiler.                                                                  |  |  |
|    |                                               | dFl               | 1          | Default values for Hood type models.                                                 |  |  |
|    |                                               | trc               | 1          | SOFT START enabled.                                                                  |  |  |
|    |                                               | 6_£               | 1          | Tank heater works only if boiler temperature reached.                                |  |  |
|    |                                               | ЬŁF               | 75         | Enable filling tank by means of rinsing cycles.                                      |  |  |
|    |                                               | U 1               | 9          | Select user interface hood type model.                                               |  |  |
|    |                                               | н ,р              | na         | «High Productivity» function disabled.                                               |  |  |
| 3. | Switch OFF a                                  | nd then swite     | ch ON the  | e machine.                                                                           |  |  |
| 4. | Dispenser p                                   | arameters c       | onfigurati | on.                                                                                  |  |  |
| 5. | d 15                                          | Enter in <b>L</b> | 15 r para  | meter family, choose $d$ , $5$ and modify the following parameters.                  |  |  |
|    |                                               | dun               | SEC        | Measurement units in seconds.                                                        |  |  |
|    |                                               | d In              | 55         | Initial Detergent Dosage in seconds.                                                 |  |  |
|    |                                               | r In              | 5          | Initial Rinse Aid Dosage in seconds.                                                 |  |  |
|    |                                               | dEt               | 18 1       | The detergent dispenser works when WASHING PUMP is being activated. (See §5).        |  |  |
|    |                                               | rfl i             | 51         | The Rinse Aid dispenser works when LOADING EV is being activated (See §5).           |  |  |
| 6. | Activation D                                  | elime functio     | on         |                                                                                      |  |  |
| 7. | dlP                                           | Choose 🖬          | ILP pa     | rameter family and modify the following parameter:                                   |  |  |
|    |                                               | d'L E             | УE 5       | Delime function activated.                                                           |  |  |
| 8. | Switch OFF a                                  | nd then swite     | ch ON the  | e machine.                                                                           |  |  |

| M  | ANUAL HT + Delime PROG 207 |                       |                                                                                            |  |  |  |
|----|----------------------------|-----------------------|--------------------------------------------------------------------------------------------|--|--|--|
| 1. | Switch OFF and the         | n switch ON th        | e machine.                                                                                 |  |  |  |
| 2. | <b>EFG</b> Ent             | er into <b>FRE</b> pa | arameter family, choose $\mathcal{LFG}$ parameter family and set the following parameters: |  |  |  |
|    | 57                         | P 0                   | Hood Type.                                                                                 |  |  |  |
|    | 60                         | · 0                   | Atmospheric boiler.                                                                        |  |  |  |
|    | dF                         | L 1                   | Default values for Hood type models.                                                       |  |  |  |
|    | Er                         | c 1                   | SOFT START enabled.                                                                        |  |  |  |
|    | Ь.                         | E 1                   | Tank heater works only if boiler temperature reached.                                      |  |  |  |
|    | ЬЕ                         | F 75                  | Enable filling tank by means of rinsing cycles.                                            |  |  |  |
|    |                            | 9                     | Select user interface hood type model.                                                     |  |  |  |
| 3. | Switch OFF and the         | n switch ON th        | e machine.                                                                                 |  |  |  |
| 4. | Activation Delime          | function              |                                                                                            |  |  |  |
| 5. | <b>dl P</b> Ch             | oose dLP pa           | arameter family and modify the following parameter:                                        |  |  |  |
|    | di                         | е уеб                 | Delime function activated.                                                                 |  |  |  |
| 6. | Switch OFF and the         | n switch ON th        | e machine.                                                                                 |  |  |  |

#### MANUAL HT + Energy Saving Device AUTOMATIC HT + Energy Saving Device

| 1. | Switch OFF ar | nd then swit                                                                                            | ch ON the                    | e machine.                                                                                |  |  |
|----|---------------|----------------------------------------------------------------------------------------------------|------------------------------|-------------------------------------------------------------------------------------------|--|--|
| 2. | [FG           | Enter into                                                                                              | , <b>F #[</b> pa             | rameter family, choose $\mathcal{LFL}$ parameter family and set the following parameters: |  |  |
|    |               | ŁУP                                                                                                    | 0                            | Hood Type.                                                                                |  |  |
|    |               | bo 1                                                                                                    | 0                            | Atmospheric boiler.                                                                       |  |  |
|    |               | dFl                                                                                                    | 1                            | Default values for Hood type models.                                                      |  |  |
|    |               | tre                                                                                                    | 1                            | SOFT START enabled.                                                                       |  |  |
|    |               | 6_£                                                                                                    | 1                            | Tank heater works only if boiler temperature reached.                                     |  |  |
|    |               | ЬŁF                                                                                                    | 75                           | Enable filling tank by means of rinsing cycles.                                           |  |  |
|    |               | U 1                                                                                                    | 9                            | Select user interface hood type model.                                                    |  |  |
| 3. | Switch OFF ar | nd then swit                                                                                            | ch ON the                    | e machine.                                                                                |  |  |
| 4. | Parameters se | tting for ES                                                                                            | D.                           |                                                                                           |  |  |
|    | []]           | Enter into                                                                                              | , <b>F Я [</b> <sub>ра</sub> | rameter family, choose 🕻 🖞 $l$ parameter family and set the following parameter:          |  |  |
|    |               | FP (                                                                                                    | 12                           | Final pause.                                                                              |  |  |
|    | [72           | Choose                                                                                                  | 5 <b>92</b> pa               | rameter family and set the following parameter:                                           |  |  |
|    |               | FP2                                                                                                    | 12                           | Final pause.                                                                              |  |  |
|    | ЕЧЭ           | Choose $\mathcal{I}\mathcal{I}\mathcal{I}\mathcal{I}$ parameter family and set the following parameter: |                              |                                                                                           |  |  |
|    |               | FP3                                                                                                    | 12                           | Final pause.                                                                              |  |  |
| 5. | Switch OFF ar | nd then swit                                                                                            | ch ON the                    | e machine.                                                                                |  |  |

#### MANUAL HT + Delime - USA

| 1. | Switch OFF and then switch ON the machine. |                |       |                                                                                                    |  |
|----|--------------------------------------------|----------------|-------|----------------------------------------------------------------------------------------------------|--|
| 2. | [FG                                        | Enter into FR  | [ pai | rameter family, choose <b>LFL</b> parameter family and set the following parameters:                 |  |
|    |                                            | ŁУP            | 0     | Hood Type.                                                                                           |  |
|    |                                            | 60 1           | ٥     | Atmospheric boiler.                                                                                  |  |
|    |                                            | dFL            | 1     | Default values for Hood type models.                                                                 |  |
|    |                                            | tre            | 1     | SOFT START enabled.                                                                                  |  |
|    |                                            | 6_£            | 1     | Tank heater works only if boiler temperature reached.                                                |  |
|    |                                            | ЬЕР            | 75    | Enable filling tank by means of rinsing cycles.                                                      |  |
|    |                                            | U 1            | 9     | Select user interface hood type model.                                                               |  |
|    |                                            | н п            | 10    | «High Productivity» function disabled.                                                               |  |
| З. | Switch OFF and then switch ON the machine. |                |       |                                                                                                    |  |
| 4. | 60 i                                       | Enter into F 🕅 | [ pai | rameter family, choose $m{b} a$ , parameter family and set the following parameters:                 |  |
|    |                                            | ьяј            | 2     | Boiler Temperature Adjust.                                                                           |  |
|    |                                            | bel l          | 70    | Boiler temperature in mode Thermal Label.                                                            |  |
| 5. | tub                                        | Enter into FR  | [ pai | rameter family, choose $m k$ $m um b$ parameter family and set the following parameters:             |  |
|    |                                            | FFC            | 77    | Tub Temperature: Threshold.                                                                          |  |
|    |                                            | FFH            | 2     | Tub Temperature HISTERESIS.                                                                          |  |
| 6. | [ 4 1                                      | Enter into FR  | [ pai | rameter family, choose $\mathcal{E}$ $\mathcal{I}$ parameter family and set the following parameter: |  |
|    |                                            | ES1 60         |       | Short wash time in mode Thermal Label.                                                               |  |
| 7. | Activation De                              | lime function  |       |                                                                                                    |  |
| 8. | dlP                                        | Choose dLP     | pai   | rameter family and modify the following parameter:                                                   |  |
|    |                                            | dl E - Yl      | 5     | Delime function activated.                                                                           |  |
| 9. | Switch OFF and then switch ON the machine. |                |       |                                                                                                    |  |

#### MANUAL HT+ Delime + Energy Saving Device - USA AUTOMATIC HT+ Delime + Energy Saving Device - USA

| 1.  | Switch OFF and then switch ON the machine. |                                                                                                    |                                                                                                 |  |  |  |
|-----|--------------------------------------------|----------------------------------------------------------------------------------------------------|-------------------------------------------------------------------------------------------------|--|--|--|
| 2.  | [FG                                        | Enter into $FRL$ parameter family, choose $LFL$ parameter family and set the following parameters: |                                                                                                 |  |  |  |
|     |                                            | EAL D                                                                                              | Hood Type.                                                                                      |  |  |  |
|     |                                            | bo: 0                                                                                              | Atmospheric boiler.                                                                             |  |  |  |
|     |                                            | dFL 1                                                                                              | Default values for Hood type models.                                                            |  |  |  |
|     |                                            | tre 1                                                                                              | SOFT START enabled.                                                                             |  |  |  |
|     |                                            | b_t 1                                                                                              | Tank heater works only if boiler temperature reached.                                           |  |  |  |
|     |                                            | 6EF 75                                                                                             | Enable filling tank by means of rinsing cycles.                                                 |  |  |  |
|     |                                            | UI 9                                                                                               | Select user interface hood type model.                                                          |  |  |  |
|     |                                            | HiP na                                                                                             | «High Productivity» function disabled.                                                          |  |  |  |
| 3.  | Switch OFF an                              | d then switch ON th                                                                                | e machine.                                                                                      |  |  |  |
| 4.  | bo 1                                       | Enter into FRE pa                                                                                  | arameter family, choose $m{b}m{a}$ , parameter family and set the following parameters:         |  |  |  |
|     |                                            | PAN S                                                                                              | Boiler Temperature Adjust.                                                                      |  |  |  |
|     |                                            | 6EL 80                                                                                             | Boiler temperature in mode Thermal Label.                                                       |  |  |  |
| 5.  | Łub                                        | Enter into FRE pa                                                                                  | arameter family, choose $m{k}$ $m{u}$ $m{b}$ parameter family and set the following parameters: |  |  |  |
|     |                                            | ££[ 77                                                                                             | Tub Temperature: Threshold.                                                                     |  |  |  |
|     |                                            | FFH S                                                                                              | Tub Temperature HISTERESIS.                                                                     |  |  |  |
| 6.  | Parameters se                              | tting for ESD.                                                                                     |                                                                                                 |  |  |  |
|     | [ 4 1                                      | Enter into FRE pa                                                                                  | arameter family, choose ${f L}{f J}{f l}$ parameter family and set the following parameter:     |  |  |  |
|     |                                            | FP1 12                                                                                             | Final pause.                                                                                    |  |  |  |
|     |                                            | ESI 60                                                                                             | Short wash time in mode Thermal Label.                                                          |  |  |  |
|     | [ 7]                                       | Choose                                                                                             | arameter family and set the following parameter:                                                |  |  |  |
|     |                                            | FP2 12                                                                                             | Final pause.                                                                                    |  |  |  |
|     | [4]                                        | Choose                                                                                             | arameter family and set the following parameter:                                                |  |  |  |
|     |                                            | 51 E 47                                                                                            | Final pause.                                                                                    |  |  |  |
| 7.  | Set the meas                               | surement units.                                                                                    |                                                                                                 |  |  |  |
| 8.  | dPA                                        | Enter in FRE para                                                                                  | ameter family, choose $d^{PR}$ and modify the following parameters.                             |  |  |  |
|     |                                            | [F F                                                                                               | Setting temperature in Fahrenheit.                                                              |  |  |  |
| 9.  | Activation De                              | lime function                                                                                      |                                                                                                 |  |  |  |
| 10. | dlP                                        | Choose dLP pa                                                                                      | arameter family and modify the following parameter:                                             |  |  |  |
|     |                                            | dle yes                                                                                            | Delime function activated.                                                                      |  |  |  |
| 11. | Switch OFF an                              | d then switch ON th                                                                                | e machine.                                                                                      |  |  |  |

#### **MANUAL HT - MARINE**

**HT MANUAL - ASIA** 

## **PROG 211**

| 1. | Switch OFF and then switch ON the machine. |                   |                                                                                                    |  |  |  |
|----|--------------------------------------------|-------------------|----------------------------------------------------------------------------------------------------|--|--|--|
| 2. | [FG                                        | Enter into FRC pa | Enter into $FRL$ parameter family, choose $LFL$ parameter family and set the following parameters: |  |  |  |
|    |                                            | EYP D             | Hood Type.                                                                                         |  |  |  |
|    |                                            | bo: 0             | Atmospheric boiler.                                                                                |  |  |  |
|    |                                            | dFL 1             | Default values for Hood type models.                                                               |  |  |  |
|    |                                            | tre O             | SOFT START enabled.                                                                                |  |  |  |
|    |                                            | b_t 1             | Tank heater works only if boiler temperature reached.                                              |  |  |  |
|    |                                            | 6EF 75            | Enable filling tank by means of rinsing cycles.                                                    |  |  |  |
|    |                                            | U1 9              | Select user interface hood type model.                                                             |  |  |  |
| 3. | Switch OFF and then switch ON the machine. |                   |                                                                                                    |  |  |  |

## **PROG 212**

| 1. | Switch OFF and then switch ON the machine. |              |                                                                                                    |                                                       |  |  |  |
|----|--------------------------------------------|--------------|----------------------------------------------------------------------------------------------------|-------------------------------------------------------|--|--|--|
| 2. | [FG                                        | Enter into 🖗 | Enter into $FRL$ parameter family, choose $LFL$ parameter family and set the following parameters: |                                                       |  |  |  |
|    |                                            | FЛЬ          | ٥                                                                                                  | Hood Type.                                            |  |  |  |
|    |                                            | bo i         | ۵                                                                                                  | Atmospheric boiler.                                   |  |  |  |
|    |                                            | dFl          | 1                                                                                                  | Default values for Hood type models.                  |  |  |  |
|    |                                            | tre          | 1                                                                                                  | SOFT START enabled.                                   |  |  |  |
|    |                                            | 6_£          | 1                                                                                                  | Tank heater works only if boiler temperature reached. |  |  |  |
|    |                                            | ЬŁF          | 75                                                                                                 | Enable filling tank by means of rinsing cycles.       |  |  |  |
|    |                                            | U 1          | 9                                                                                                  | Select user interface hood type model.                |  |  |  |
|    |                                            | н "Р         | SEL                                                                                                | «High Productivity» function enabled.                 |  |  |  |
|    |                                            |              | <b>~</b> • • • •                                                                                   |                                                       |  |  |  |

3. Switch OFF and then switch ON the machine.

#### **PROG 213 HT MANUAL - USPH** 1. Switch OFF and then switch ON the machine. Enter into FRL parameter family, choose LFL parameter family and set the following parameters: 2. EFG ŁУP **B** Hood Type. **2** Atmospheric boiler. 60 1 dFL Default values for Hood type models. tre SOFT START enabled. 6\_E Tank heater works only if boiler temperature reached. ЬŁF 75 Enable filling tank by means of rinsing cycles. 11 9 Select user interface hood type model. 3. Switch OFF and then switch ON the machine. 4. Set the measurement units. Enter in FRL parameter family, choose dPR and modify the following parameters. 5. dPA [ F **F** Setting temperature in Fahrenheit. 6. Switch OFF and then switch ON the machine.

| H. | HT MANUAL - Japan PROG 2 |                 |                  |                                                                                                    |  |  |
|----|--------------------------|-----------------|------------------|----------------------------------------------------------------------------------------------------|--|--|
| 1. | Switch OFF a             | and then switch | ON the           | e machine.                                                                                                 |  |  |
| 2. | [FG                      | Enter into 🖡    | ac <sub>pa</sub> | rameter family, choose ${\cal L}$ ${\cal F}$ ${\cal G}$ parameter family and set the following parameters: |  |  |
|    |                          | ŁУP             | ٠                | Hood Type.                                                                                                 |  |  |
|    |                          | 60 ·            | ٠                | Atmospheric boiler.                                                                                        |  |  |
|    |                          | dFl             | 1                | Default values for Hood type models.                                                                       |  |  |
|    |                          | tre             | 1                | SOFT START enabled.                                                                                        |  |  |
|    |                          | 6_£             | ٠                | Tank heater and boiler ones works together.                                                                |  |  |
|    |                          | ЬŁF             | 75               | Enable filling tank by means of rinsing cycles.                                                            |  |  |
|    |                          | U 1             | 9                | Select user interface hood type model.                                                                     |  |  |
| 3. | Switch OFF a             | and then switch | ON the           | e machine.                                                                                                 |  |  |

| HT | MANUA                                                               | L + De         | lime +                       | Energy Saving Device - Japan PROG 216                                                                             |
|----|---------------------------------------------------------------------|----------------|------------------------------|----------------------------------------------------------------------------------------------------|
| 1. | Switch OFF a                                                        | nd then swit   | ch ON the                    | e machine.                                                                                                    |
| 2. | [FG                                                                 | Enter into     | , <b>F A [</b> pa            | rameter family, choose ${m {\it L}}  {m {\it F}}  {m {\it G}}$ parameter family and set the following parameters: |
|    |                                                                     | ŁУP            | 0                            | Hood Type.                                                                                                    |
|    |                                                                     | bo i           | 0                            | Atmospheric boiler.                                                                                               |
|    |                                                                     | dFl            | 1                            | Default values for Hood type models.                                                                              |
|    |                                                                     | tre            | 1                            | SOFT START enabled.                                                                                               |
|    |                                                                     | 6_£            | 0                            | Tank heater and boiler ones works together.                                                                       |
|    |                                                                     | ЬŁF            | 75                           | Enable filling tank by means of rinsing cycles.                                                                   |
|    |                                                                     | U 1            | 9                            | Select user interface hood type model.                                                                            |
| 3. | Switch OFF a                                                        | nd then swit   | ch ON the                    | e machine.                                                                                                    |
| 4. | Parameters se                                                       | etting for ES  | D.                           |                                                                                                    |
|    | []]                                                                 | Enter into     | , <b>F Я [</b> <sub>ра</sub> | rameter family, choose 🕻 🖞 $l_{\perp}$ parameter family and set the following parameter:                          |
|    |                                                                     | FP (           | 12                           | Final pause.                                                                                                    |
|    | [ 42                                                                | Choose         | 5 <b>92</b> pa               | rameter family and set the following parameter:                                                                   |
|    |                                                                     | FP2            | 12                           | Final pause.                                                                                                    |
|    | [43                                                                 | Choose         | [ <b>33</b> ра               | rameter family and set the following parameter:                                                                   |
|    |                                                                     | FP3            | 12                           | Final pause.                                                                                                    |
| 5. | Activation D                                                        | elime function | on                           |                                                                                                    |
| 6. | dLP Choose dLP parameter family and modify the following parameter: |                |                              |                                                                                                    |
|    |                                                                     | di E           | УE 5                         | Delime function activated.                                                                                        |
| 7. | Switch OFF a                                                        | nd then swit   | ch ON the                    | e machine.                                                                                                    |

#### **PROG 217** MANUAL HT VEETSAN 1. Switch OFF and then switch ON the machine. Enter into $\mathcal{F}\overline{\mathcal{RL}}$ parameter family, choose $\mathcal{LFL}$ parameter family and set the following parameters: 2. **EFG** ŁУP Hood Type. 0 60 1 **1** Atmospheric boiler. dFL 1 Default values for Hood type models. SOFT START enabled. 1 tre b. E 1 Tank heater works only if boiler temperature reached. **b**EF 75 Enable filling tank by means of rinsing cycles. 11 Select user interface hood type model. 9 H ,P L 0C «High Productivity» is always active. 3. Switch OFF and then switch ON the machine. 4. [4] Enter into FRC parameter family, choose C 1 parameter family and set the following parameter: 511 36 Wash Phase Short. r i T 9.8 Rinse Phase Duration. Enter into FRC parameter family, choose CBC parameter family and set the following parameter: [42 Wash Phase Short. 542 9 r 12 9.8 Rinse Phase Duration. [43 Enter into FRC parameter family, choose [33] parameter family and set the following parameter: 5h3 15 Wash Phase Short. r ið 9.8 Rinse Phase Duration. 5. Switch OFF and then switch ON the machine.

| M  | MANUAL HT MARRIOTT PROG 218                  |                   |            |                                                                                                   |  |  |  |
|----|----------------------------------------------|-------------------|------------|---------------------------------------------------------------------------------------------------|--|--|--|
| 1. | . Switch OFF and then switch ON the machine. |                   |            |                                                                                                   |  |  |  |
| 2. | [FG                                          | Enter into F R    | parameter  | family, choose $\mathcal{LFL}$ parameter family and set the following parameters:                 |  |  |  |
|    |                                              | EYP l             | Hood T     | Гуре.                                                                                             |  |  |  |
|    |                                              | ьо, Ц             | Atmos      | pheric boiler.                                                                                    |  |  |  |
|    |                                              | dfl               | Default    | t values for Hood type models.                                                                    |  |  |  |
|    |                                              | trc               | SOFT       | START enabled.                                                                                    |  |  |  |
|    |                                              | 6_£               | Tank h     | eater works only if boiler temperature reached.                                                   |  |  |  |
|    |                                              | 66F 75            | Enable     | filling tank by means of rinsing cycles.                                                          |  |  |  |
|    |                                              | <b>U</b> 1 9      | Select     | user interface hood type model.                                                                   |  |  |  |
|    |                                              | H.P no            | • «High l  | Productivity» function disabled.                                                                  |  |  |  |
| 3. | Switch OFF                                   | and then switch O | N the mach | ine.                                                                                              |  |  |  |
| 4. | bo 1                                         | Enter into FR     | parameter  | family, choose $m{b}  m{a} $ , parameter family and set the following parameters:                 |  |  |  |
|    |                                              | <u>bel</u>        | 67         | Boiler temperature in mode Thermal Label.                                                         |  |  |  |
| 5. | [9]                                          | Enter into F AL   | parameter  | family, choose $\it L$ $\it I$ parameter family and set the following parameters:                 |  |  |  |
|    |                                              | 5h 1              | 56         | Wash Phase Short.                                                                                 |  |  |  |
|    |                                              | FP (              | 4          | Final Pause at End of Cycle.                                                                      |  |  |  |
|    |                                              | £5 /              | 56         | Short wash time in mode Thermal Label.                                                            |  |  |  |
| 6. | [75                                          | Enter into F AL   | parameter  | family, choose $\mathcal{L}$ and $\mathcal{L}$ parameter family and set the following parameters: |  |  |  |
|    |                                              | 542               | 46         | Wash Phase Short.                                                                                 |  |  |  |
|    |                                              | r 12              | 120        | Rinse Phase Duration.                                                                             |  |  |  |
|    |                                              | FP2               | 4          | Final Pause at End of Cycle.                                                                      |  |  |  |
|    |                                              | £52               | 46         | Short wash time in mode Thermal Label.                                                            |  |  |  |
| 7. | [7]                                          | Enter into F R    | parameter  | family, choose $\it LJJ$ parameter family and set the following parameters:                       |  |  |  |
|    |                                              | 543               | 36         | Wash Phase Short.                                                                                 |  |  |  |
|    |                                              | r ið              | 160        | Rinse Phase Duration.                                                                             |  |  |  |
|    |                                              | dr 3              | 16         | Drain                                                                                             |  |  |  |
|    |                                              | FP3               | ч          | Final Pause at End of Cycle.                                                                      |  |  |  |
|    |                                              | £53               | 36         | Short wash time in mode Thermal Label.                                                            |  |  |  |
| 8. | Switch OFF                                   | and then switch O | N the mach | ine.                                                                                              |  |  |  |

### MANUAL HT+ Delime + Energy Saving Device - MARRIOTT AUTOMATIC HT+ Delime + Energy Saving Device - MARRIOTT

| 1. | 1. Switch OFF and then switch ON the machine. |                                                                                                    |              |          |                                                                                              |  |  |  |  |
|----|-----------------------------------------------|----------------------------------------------------------------------------------------------------|--------------|----------|----------------------------------------------------------------------------------------------|--|--|--|--|
| 2. | [FG                                           | Enter into $FRL$ parameter family, choose $LFL$ parameter family and set the following parameters: |              |          |                                                                                              |  |  |  |  |
|    |                                               | ŁУP                                                                                                | ٥            | Hood T   | ype.                                                                                         |  |  |  |  |
|    |                                               | 60 i                                                                                               | ٥            | Atmosp   | heric boiler.                                                                                |  |  |  |  |
|    |                                               | dFl                                                                                                | 1            | Default  | Default values for Hood type models.                                                         |  |  |  |  |
|    |                                               | tre                                                                                                | 1            | SOFT S   | TART enabled.                                                                                |  |  |  |  |
|    |                                               | 6_£                                                                                                | 1            | Tank he  | ater works only if boiler temperature reached.                                               |  |  |  |  |
|    |                                               | ЬŁF                                                                                                | 75           | Enable   | filling tank by means of rinsing cycles.                                                     |  |  |  |  |
|    |                                               | U 1                                                                                                | 9            | Select u | ser interface hood type model.                                                               |  |  |  |  |
|    |                                               | н                                                                                                  | na           | «High P  | roductivity» function disabled.                                                              |  |  |  |  |
| 3. | Switch OFF                                    | and then swite                                                                                     | ch ON t      | he machi | ne.                                                                                          |  |  |  |  |
| 4. | bor                                           | Enter into                                                                                         | F # [ pa     | rameter  | family, choose $m{b}m{a}$ , parameter family and set the following parameters:               |  |  |  |  |
|    |                                               | 1                                                                                                  | 6 <i>2</i> L | 87       | Boiler temperature in mode Thermal Label.                                                    |  |  |  |  |
| 5. | [ 4 1                                         | Enter into                                                                                         | F # [ pa     | rameter  | family, choose 🕻 🖞 $l$ parameter family and set the following parameters:                    |  |  |  |  |
|    |                                               | I                                                                                                  | FP (         | 12       | Final pause.                                                                                 |  |  |  |  |
|    |                                               | l                                                                                                  | EL 1         | 1        | Long wash time in mode Thermal Label.                                                        |  |  |  |  |
|    |                                               | 1                                                                                                  | E 5 1        | 8        | Short wash time in mode Thermal Label.                                                       |  |  |  |  |
| 6. | [75                                           | Enter into                                                                                         | F A [ pa     | rameter  | family, choose 🕻 🖞 🗗 parameter family and set the following parameters:                      |  |  |  |  |
|    |                                               | ,                                                                                                  | 5 i 7        | 120      | Rinse Phase Duration.                                                                        |  |  |  |  |
|    |                                               | I                                                                                                  | FP2          | 12       | Final pause.                                                                                 |  |  |  |  |
|    |                                               | l                                                                                                  | 52           | 58       | Short wash time in mode Thermal Label.                                                       |  |  |  |  |
| 7. | [73                                           | Enter into                                                                                         | F A [ pa     | rameter  | family, choose $\pounds rac{m{y}}{m{J}}$ parameter family and set the following parameters: |  |  |  |  |
|    |                                               |                                                                                                    | E i T        | 160      | Rinse Phase Duration.                                                                        |  |  |  |  |
|    |                                               | ļ                                                                                                  | FP3          | 12       | Final pause.                                                                                 |  |  |  |  |
|    |                                               | l                                                                                                  | £53          | 48       | Short wash time in mode Thermal Label.                                                       |  |  |  |  |
| 8. | Activation [                                  | Delime functio                                                                                     | n            |          |                                                                                              |  |  |  |  |
|    | dlP                                           | Choose                                                                                             | LP pa        | arameter | family and modify the following parameter:                                                   |  |  |  |  |
|    |                                               | dl E                                                                                               | YE S         | Delime   | function activated.                                                                          |  |  |  |  |
| 9. | Switch OFF and then switch ON the machine.    |                                                                                                    |              |          |                                                                                              |  |  |  |  |

| M  | MANUAL HT ASIA MARRIOTT PROG 220              |                           |          |                                                                                                 |  |  |  |  |
|----|-----------------------------------------------|---------------------------|----------|-------------------------------------------------------------------------------------------------|--|--|--|--|
| 1. | 1. Switch OFF and then switch ON the machine. |                           |          |                                                                                                 |  |  |  |  |
| 2. | [FG                                           | Enter into FRC p          | arameter | family, choose $\mathcal{LFL}$ parameter family and set the following parameters:               |  |  |  |  |
|    |                                               | FAb D                     | Hood 7   | уре.                                                                                            |  |  |  |  |
|    |                                               | bo: 0                     | Atmos    | oheric boiler.                                                                                  |  |  |  |  |
|    |                                               | dFL 1                     | Default  | Default values for Hood type models.                                                            |  |  |  |  |
|    |                                               | tre 1                     | SOFT     | START enabled.                                                                                  |  |  |  |  |
|    |                                               | b_t 1                     | Tank h   | eater works only if boiler temperature reached.                                                 |  |  |  |  |
|    |                                               | 6EF 75                    | Enable   | filling tank by means of rinsing cycles.                                                        |  |  |  |  |
|    |                                               | U1 9                      | Select   | user interface hood type model.                                                                 |  |  |  |  |
|    |                                               | HiP no                    | «High    | Productivity» function disabled.                                                                |  |  |  |  |
| З. | Switch OFF                                    | and then switch ON        | the mach | ine.                                                                                            |  |  |  |  |
| 4. | bor                                           | Enter into FRC p          | arameter | family, choose $b \circ \cdot$ parameter family and set the following parameters:               |  |  |  |  |
|    |                                               | ьег                       | 87       | Boiler temperature in mode Thermal Label.                                                       |  |  |  |  |
| 5. | []]                                           | Enter into FRE p          | arameter | family, choose $\mathcal{L}$ $\mathcal{L}$ / parameter family and set the following parameters: |  |  |  |  |
|    |                                               | FP (                      | ч        | Final Pause at End of Cycle.                                                                    |  |  |  |  |
|    |                                               | E5 1                      | 56       | Short wash time in mode Thermal Label.                                                          |  |  |  |  |
| 6. | [ 75                                          | Enter into <b>F Я [</b> p | arameter | family, choose <b>L 3 Z</b> parameter family and set the following parameters:                  |  |  |  |  |
|    |                                               | r 12                      | 120      | Rinse Phase Duration.                                                                           |  |  |  |  |
|    |                                               | FP2                       | ч        | Final Pause at End of Cycle.                                                                    |  |  |  |  |
|    |                                               | £52                       | 45       | Short wash time in mode Thermal Label.                                                          |  |  |  |  |
| 7. | [43                                           | Enter into <b>F R [</b> p | arameter | family, choose $\mathcal{L}$ $\mathcal{G}$ parameter family and set the following parameters:   |  |  |  |  |
|    |                                               | r i J                     | 160      | Rinse Phase Duration.                                                                           |  |  |  |  |
|    |                                               | dr 3                      | 16       | Drain                                                                                           |  |  |  |  |
|    |                                               | FP3                       | 4        | Final Pause at End of Cycle.                                                                    |  |  |  |  |
|    |                                               | £53                       | 36       | Short wash time in mode Thermal Label.                                                          |  |  |  |  |
| 8. | Switch OFF                                    | and then switch ON        | the mach | ine.                                                                                            |  |  |  |  |

### MANUAL HTJAP + Delime + Energy Saving Device - MARRIOTT AUTOMATIC JAP HT+ Delime + Energy Saving Device - MARRIOTT

| 1. | . Switch OFF and then switch ON the machine. |                |                 |            |                                                                                                    |  |  |  |
|----|----------------------------------------------|----------------|-----------------|------------|----------------------------------------------------------------------------------------------------|--|--|--|
| 2. | [FG                                          | Enter into     | F A [ pa        | arameter 1 | family, choose $\mathcal{LFL}$ parameter family and set the following parameters:                       |  |  |  |
|    |                                              | ŁУP            | ٥               | Hood Ty    | /pe.                                                                                                    |  |  |  |
|    |                                              | 60 i           | ٠               | Atmosp     | Atmospheric boiler.                                                                                     |  |  |  |
|    |                                              | dFl            | 1               | Default    | Default values for Hood type models.                                                                    |  |  |  |
|    |                                              | tre            | 1               | SOFT S     | TART enabled.                                                                                           |  |  |  |
|    |                                              | 6_£            | ٠               | boiler he  | eaters and tank heater can work simultaneously.                                                         |  |  |  |
|    |                                              | ЬŁF            | 75              | Enable     | filling tank by means of rinsing cycles.                                                                |  |  |  |
|    |                                              | U 1            | 9               | Select u   | ser interface hood type model.                                                                          |  |  |  |
|    |                                              | н ,Р           | na              | «High P    | roductivity» function disabled.                                                                         |  |  |  |
| 3. | Switch OFF a                                 | and then swite | ch ON t         | he machii  | ne.                                                                                                    |  |  |  |
| 4. | Ьа і                                         | Enter into     | F A [ pa        | arameter 1 | family, choose $m{b}m{a}$ , parameter family and set the following parameters:                          |  |  |  |
|    |                                              | 1              | 6 <i>2</i> 2    | 87         | Boiler temperature in mode Thermal Label.                                                               |  |  |  |
| 5. | [4]                                          | Enter into     | F <b>A [</b> pa | arameter 1 | family, choose ${m {\it L}}$ ${m {\it I}}$ parameter family and set the following parameters:           |  |  |  |
|    |                                              | I              | FP              | 12         | Final pause.                                                                                            |  |  |  |
|    |                                              |                | EL 1            | 1          | Long wash time in mode Thermal Label.                                                                   |  |  |  |
|    |                                              | 1              | ES 1            | 8          | Short wash time in mode Thermal Label.                                                                  |  |  |  |
| 6. | [7]                                          | Enter into     | F <b>A [</b> pa | arameter f | family, choose $\mathcal{L} \mathcal{L} \mathcal{L}$ parameter family and set the following parameters: |  |  |  |
|    |                                              | ı              | r 12            | 120        | Rinse Phase Duration.                                                                                   |  |  |  |
|    |                                              | I              | FP2             | 12         | Final pause.                                                                                            |  |  |  |
|    |                                              |                | £52             | 58         | Short wash time in mode Thermal Label.                                                                  |  |  |  |
| 7. | [4]                                          | Enter into     | F <b>A [</b> pa | arameter 1 | family, choose ${m {\it L}}{m {\it J}}{m {\it J}}$ parameter family and set the following parameters:   |  |  |  |
|    |                                              | ,              | E, n            | 160        | Rinse Phase Duration.                                                                                   |  |  |  |
|    |                                              | I              | FP3             | 12         | Final pause.                                                                                            |  |  |  |
|    |                                              | l              | £53             | 48         | Short wash time in mode Thermal Label.                                                                  |  |  |  |
| 8. | Activation D                                 | elime functio  | n               |            |                                                                                                    |  |  |  |
|    | dlP                                          | Choose         | L <b>P</b> pa   | rameter fa | amily and modify the following parameter:                                                               |  |  |  |
|    |                                              | dL E           | <i>ЧЕ</i> 5     | Delime     | function activated.                                                                                     |  |  |  |
| 9. | Switch OFF a                                 | and then swite | ch ON t         | he machii  | ne.                                                                                                    |  |  |  |

| M   | MANUAL HT + Delime - ECOLAB PROG 222           |                                            |                   |                                                                                                    |  |  |  |  |  |
|-----|------------------------------------------------|--------------------------------------------|-------------------|----------------------------------------------------------------------------------------------------|--|--|--|--|--|
| 1.  | Switch OFF a                                   | Switch OFF and then switch ON the machine. |                   |                                                                                                    |  |  |  |  |  |
| 2.  | [FG                                            | Enter inter                                | о <b>F Я [</b> ра | rameter family, choose $\mathcal{L} \not\models \mathcal{L}$ parameter family and set the following parameters: |  |  |  |  |  |
|     |                                                | ĿУP                                        | 0                 | Hood Type.                                                                                                    |  |  |  |  |  |
|     |                                                | 60 1                                       | 0                 | Atmospheric boiler.                                                                                             |  |  |  |  |  |
|     |                                                | dFL                                        | 1                 | Default values for Hood type models.                                                                            |  |  |  |  |  |
|     |                                                | tre                                        | 1                 | SOFT START enabled.                                                                                             |  |  |  |  |  |
|     |                                                | <b>b</b> _£                                | 1                 | Tank heater works only if boiler temperature reached.                                                           |  |  |  |  |  |
|     |                                                | ЬŁF                                        | 75                | Enable filling tank by means of rinsing cycles.                                                                 |  |  |  |  |  |
|     |                                                | U 1                                        | 9                 | Select user interface hood type model.                                                                          |  |  |  |  |  |
|     |                                                | н "Р                                       | na                | «High Productivity» function disabled.                                                                          |  |  |  |  |  |
| 3.  | Switch OFF a                                   | and then swi                               | tch ON the        | e machine.                                                                                                    |  |  |  |  |  |
| 4.  | []]                                            | Enter inte                                 | о <b>F Я [</b> ра | rameter family, choose 🕻 🖞 $l$ parameter family and set the following parameters:                               |  |  |  |  |  |
|     |                                                | Lnl                                        | 0                 | Wash Phase Long.                                                                                                |  |  |  |  |  |
|     |                                                | 5h 1                                       | 44                | Wash Phase Short.                                                                                               |  |  |  |  |  |
|     |                                                | ril                                        | 12                | Rinse Phase Duration.                                                                                           |  |  |  |  |  |
|     |                                                | dr 1                                       | 13                | Drain.                                                                                                    |  |  |  |  |  |
| 5.  | [75                                            | Enter inte                                 | о <b>F Я [</b> ра | rameter family, choose ${\cal L}  {\cal J}  {\cal C}$ parameter family and set the following parameters:        |  |  |  |  |  |
|     |                                                | Ln2                                        | 1                 | Wash Phase Long.                                                                                                |  |  |  |  |  |
|     |                                                | 542                                        | 44                | Wash Phase Short.                                                                                               |  |  |  |  |  |
|     |                                                | r 12                                       | 12                | Rinse Phase Duration.                                                                                           |  |  |  |  |  |
|     |                                                | dr Z                                       | 13                | Drain.                                                                                                    |  |  |  |  |  |
| 6.  | [7]                                            | Enter inter                                | о <b>F Я [</b> ра | rameter family, choose $arepsilon$ y and set the following parameters:                                          |  |  |  |  |  |
|     |                                                | Enj                                        | 2                 | Wash Phase Long.                                                                                                |  |  |  |  |  |
|     |                                                | 5h3                                        | 8                 | Wash Phase Short.                                                                                               |  |  |  |  |  |
|     |                                                | PAJ                                        | 10                | Final Pause at End of Cycle.                                                                                    |  |  |  |  |  |
|     |                                                | r ið                                       | 12                | Rinse Phase Duration.                                                                                           |  |  |  |  |  |
|     |                                                | dr 3                                       | 13                | Drain.                                                                                                    |  |  |  |  |  |
| 7.  | Dispenser                                      | parameters of                              | configurati       | on                                                                                                    |  |  |  |  |  |
| 8.  | d 15                                           | Enter in                                   | <u>US</u> - para  | meter family, choose $d'$ $c'$ and modify the following parameters.                                             |  |  |  |  |  |
|     |                                                | dun                                        | SEC               | Measurement units in seconds.                                                                                   |  |  |  |  |  |
|     |                                                | d In                                       | 55                | Initial Detergent Dosage in seconds.                                                                            |  |  |  |  |  |
|     |                                                | r In                                       | 5                 | Initial Rinse Aid Dosage in seconds.                                                                            |  |  |  |  |  |
|     |                                                | dEt                                        | 18 1              | The detergent dispenser works when WASHING PUMP is being activated. (See §5).                                   |  |  |  |  |  |
|     |                                                | r A ı                                      | 61                | The Rinse Aid dispenser works when LOADING EV is being activated (See §5).                                      |  |  |  |  |  |
| 9.  | Activation I                                   | Delime functi                              | ion               |                                                                                                    |  |  |  |  |  |
| 10. | dlP                                            | Choose                                     | dir pa            | rameter family and modify the following parameter:                                                              |  |  |  |  |  |
|     |                                                | dl E                                       | <u> УЕ 5</u>      | Delime function activated.                                                                                      |  |  |  |  |  |
| 11. | 11. Switch OFF and then switch ON the machine. |                                            |                   |                                                                                                    |  |  |  |  |  |

| M  | ANUAL                                                                                                    | HT VE        | ETSA               | N + Energy Saving D                  | evice                    | PROG                 | 224 |  |  |  |
|----|----------------------------------------------------------------------------------------------------|--------------|--------------------|--------------------------------------|--------------------------|----------------------|-----|--|--|--|
| 1. | 1. Switch OFF and then switch ON the machine.                                                                 |              |                    |                                      |                          |                      |     |  |  |  |
| 2. | <b>LFG</b> Enter into $FRC$ parameter family, choose $LFC$ parameter family and set the following parameters: |              |                    |                                      |                          |                      |     |  |  |  |
|    |                                                                                                    | ŁУP          | ٥                  | Hood Type.                           |                          |                      |     |  |  |  |
|    |                                                                                                    | 60 i         | 0                  | Atmospheric boiler.                  |                          |                      |     |  |  |  |
|    |                                                                                                    | dFL          | 1                  | Default values for Hood type mode    | ls.                      |                      |     |  |  |  |
|    |                                                                                                    | tre          | 1                  | SOFT START enabled.                  |                          |                      |     |  |  |  |
|    |                                                                                                    | b_t          | 1                  | Tank heater works only if boiler ten |                          |                      |     |  |  |  |
|    |                                                                                                    | ЬŁF          | 75                 | Enable filling tank by means of rins | ing cycles.              |                      |     |  |  |  |
|    |                                                                                                    | U 1          | 9                  | Select user interface hood type mo   | del.                     |                      |     |  |  |  |
|    |                                                                                                    | н , Р        | LDC                | «High Productivity» is always activ  | е.                       |                      |     |  |  |  |
| 3. | Switch OFF a                                                                                                  | and then swi | itch ON the        | machine.                             |                          |                      |     |  |  |  |
| 4. | [4]                                                                                                    | Enter int    | o                  | ameter family, choose 🕻 🖞 🕴 parar    | neter family and set the | following parameter: |     |  |  |  |
|    |                                                                                                    | 5h 1         | 36                 | Wash Phase Short.                    |                          |                      |     |  |  |  |
|    |                                                                                                    | ril          | 9.8                | Rinse Phase Duration.                |                          |                      |     |  |  |  |
|    |                                                                                                    | FP 1         | 12                 | Final pause.                         |                          |                      |     |  |  |  |
|    | [7]                                                                                                    | Enter int    | o <b>F R [</b> pai | ameter family, choose 🕻 💆 parar      | neter family and set the | following parameter: |     |  |  |  |
|    |                                                                                                    | 5h2          | 9                  | Wash Phase Short.                    |                          |                      |     |  |  |  |
|    |                                                                                                    | r 12         | 9.8                | Rinse Phase Duration.                |                          |                      |     |  |  |  |
|    |                                                                                                    | FP2          | 12                 | Final pause.                         |                          |                      |     |  |  |  |
|    | [7]                                                                                                    | Enter int    | o <b>F R [</b> pai | ameter family, choose 🕻 🛛 🗗 parar    | neter family and set the | following parameter: |     |  |  |  |
|    |                                                                                                    | 5h3          | 15                 | Wash Phase Short.                    |                          |                      |     |  |  |  |
|    |                                                                                                    | r ið         | 9.8                | Rinse Phase Duration.                |                          |                      |     |  |  |  |
|    |                                                                                                    | FP3          | 12                 | Final pause.                         |                          |                      |     |  |  |  |
| 5. | Switch OFF a                                                                                                  | and then swi | itch ON the        | machine.                             |                          |                      |     |  |  |  |

| Αl | AUTOMATIC HT + Delime A060 MEDICAL GRADE <b>PROG 225</b> |                      |                                                                                                    |  |  |  |  |
|----|----------------------------------------------------------|----------------------|----------------------------------------------------------------------------------------------------|--|--|--|--|
| 1. | Switch OFF ar                                            | nd then switch ON th | e machine.                                                                                                    |  |  |  |  |
| 2. | [FG                                                      | Enter into FRE pa    | arameter family, choose $\mathcal{I} \not\models \mathcal{I}$ parameter family and set the following parameters: |  |  |  |  |
|    |                                                          | FAb D                | Hood Type.                                                                                                    |  |  |  |  |
|    |                                                          | bo: 0                | Atmospheric boiler.                                                                                              |  |  |  |  |
|    |                                                          | dFL 1                | Default values for Hood type models.                                                                             |  |  |  |  |
|    |                                                          | tre 1                | SOFT START enabled.                                                                                              |  |  |  |  |
|    |                                                          | b_t 1                | Tank heater works only if boiler temperature reached.                                                            |  |  |  |  |
|    |                                                          | 6EF 75               | Enable filling tank by means of rinsing cycles.                                                                  |  |  |  |  |
|    |                                                          | U1 9                 | Select user interface hood type model.                                                                           |  |  |  |  |
|    |                                                          | HIP LOC              | «High Productivity» is always active.                                                                            |  |  |  |  |
| 3. | Switch OFF ar                                            | nd then switch ON th | e machine.                                                                                                    |  |  |  |  |
| 4. | Parameters se                                            | tting.               |                                                                                                    |  |  |  |  |
|    | 60 ·                                                     | Enter into FRE pa    | arameter family, choose $m{b}m{a}$ , parameter family and set the following parameters:                          |  |  |  |  |
|    | I.                                                       | bt[ 90               | Boiler temperature.                                                                                              |  |  |  |  |
|    |                                                          | ьен Э                | Boiler Temperature HISTERESIS.                                                                                   |  |  |  |  |
| 5. | tub                                                      | Enter into FRC pa    | arameter family, choose $m k$ u $m b$ parameter family and set the following parameters:                         |  |  |  |  |
|    |                                                          | ££[ 77               | Tub Temperature: Threshold.                                                                                      |  |  |  |  |
|    | []]                                                      | Enter into FAC pa    | arameter family, choose $arL$ $arL$ $arL$ parameter family and set the following parameter:                      |  |  |  |  |
|    |                                                          | FP1 2                | Final pause.                                                                                                    |  |  |  |  |
|    | [Y2                                                      | Choose [ ] Pa        | arameter family and set the following parameter:                                                                 |  |  |  |  |
|    |                                                          | FP2 2                | Final pause.                                                                                                    |  |  |  |  |
|    | [7]                                                      | Choose []] pa        | arameter family and set the following parameter:                                                                 |  |  |  |  |
|    |                                                          | Ln3 4                | Wash Phase Long.                                                                                                 |  |  |  |  |
|    |                                                          | 5h3 1                | Wash Phase Short.                                                                                                |  |  |  |  |
|    |                                                          | r 13 18              | Rinse Phase Duration.                                                                                            |  |  |  |  |
|    |                                                          | SI Erb               | Drain.                                                                                                    |  |  |  |  |
|    |                                                          | FP3 60               | Final pause.                                                                                                    |  |  |  |  |
| 6. | Activation De                                            | elime function       |                                                                                                    |  |  |  |  |
| 7. | dlP                                                      | Choose dLP pa        | arameter family and modify the following parameter:                                                              |  |  |  |  |
|    |                                                          | dle yes              | Delime function activated.                                                                                       |  |  |  |  |
| 8. | Switch OFF and then switch ON the machine.               |                      |                                                                                                    |  |  |  |  |

### MANUAL HT A060 MEDICAL GRADE

| 1. | Switch OFF and then switch ON the machine.    |                                                                                                |                   |                                                                                                    |  |  |  |
|----|-----------------------------------------------|------------------------------------------------------------------------------------------------|-------------------|----------------------------------------------------------------------------------------------------|--|--|--|
| 2. | [FG                                           | Enter into FRC parameter family, choose CFC parameter family and set the following parameters: |                   |                                                                                                    |  |  |  |
|    |                                               | ŁУP                                                                                            | 0                 | Hood Type.                                                                                         |  |  |  |
|    |                                               | 60 r                                                                                           | 0                 | Atmospheric boiler.                                                                                |  |  |  |
|    |                                               | dFL                                                                                            | 1                 | Default values for Hood type models.                                                               |  |  |  |
|    |                                               | tre                                                                                            | 1                 | SOFT START enabled.                                                                                |  |  |  |
|    |                                               | 6_£                                                                                            | 1                 | Tank heater works only if boiler temperature reached.                                              |  |  |  |
|    |                                               | ЬŁF                                                                                            | 75                | Enable filling tank by means of rinsing cycles.                                                    |  |  |  |
|    |                                               | U 1                                                                                            | 9                 | Select user interface hood type model.                                                             |  |  |  |
|    |                                               | н "Р                                                                                           | LOC               | «High Productivity» is always active.                                                              |  |  |  |
| 3. | Switch OFF and                                | then switch                                                                                    | n ON the i        | nachine.                                                                                           |  |  |  |
| 4. | Parameters set                                | ting.                                                                                          |                   |                                                                                                    |  |  |  |
|    | ba ı                                          | Enter into                                                                                     | <b>F # [</b> para | ameter family, choose $m{b}a$ , parameter family and set the following parameters:                 |  |  |  |
|    |                                               | 6f[                                                                                            | 90                | Boiler temperature.                                                                                |  |  |  |
|    |                                               | ьен                                                                                            | 3                 | Boiler Temperature HISTERESIS.                                                                     |  |  |  |
| 5. | tub                                           | Enter into                                                                                     | <b>F # [</b> para | ameter family, choose $m k$ $_{m \omega}$ $m b$ parameter family and set the following parameters: |  |  |  |
|    |                                               | FFC                                                                                            | 77                | Tub Temperature: Threshold.                                                                        |  |  |  |
|    | [43                                           | Choose 🕻                                                                                       | 93 par            | ameter family and set the following parameter:                                                     |  |  |  |
|    |                                               | Ln3                                                                                            | 4                 | Wash Phase Long.                                                                                   |  |  |  |
|    |                                               | 5h3                                                                                            | 1                 | Wash Phase Short.                                                                                  |  |  |  |
|    |                                               | r ið                                                                                           | 18                | Rinse Phase Duration.                                                                              |  |  |  |
|    |                                               | dr 3                                                                                           | 12                | Drain.                                                                                             |  |  |  |
|    |                                               | FP3                                                                                            | 60                | Final pause.                                                                                       |  |  |  |
| 6. | 6. Switch OFF and then switch ON the machine. |                                                                                                |                   |                                                                                                    |  |  |  |

г

| M  | MANUAL HT VEETSAN PROG 227                   |                      |                                                                                                    |  |  |  |  |  |
|----|----------------------------------------------|----------------------|----------------------------------------------------------------------------------------------------|--|--|--|--|--|
| 1. | . Switch OFF and then switch ON the machine. |                      |                                                                                                    |  |  |  |  |  |
| 2. | [FG                                          | Enter into FRE p     | arameter family, choose $\mathcal{IFG}$ parameter family and set the following parameters:                       |  |  |  |  |  |
|    |                                              | ЕЛЬ О                | Hood Type.                                                                                                    |  |  |  |  |  |
|    |                                              | bo: 0                | Atmospheric boiler.                                                                                              |  |  |  |  |  |
|    |                                              | dFL 1                | Default values for Hood type models.                                                                             |  |  |  |  |  |
|    |                                              | tre 1                | SOFT START enabled.                                                                                              |  |  |  |  |  |
|    |                                              | b_t 1                | Tank heater works only if boiler temperature reached.                                                            |  |  |  |  |  |
|    |                                              | 6EF 75               | Enable filling tank by means of rinsing cycles.                                                                  |  |  |  |  |  |
|    |                                              | U1 9                 | Select user interface hood type model.                                                                           |  |  |  |  |  |
|    |                                              | HIP LOC              | «High Productivity» is always active.                                                                            |  |  |  |  |  |
| 3. | Switch OFF an                                | nd then switch ON th | ne machine.                                                                                                    |  |  |  |  |  |
| 4. | Parameters se                                | tting.               |                                                                                                    |  |  |  |  |  |
|    | bo 1                                         | Enter into FRC p     | arameter family, choose $m{b}m{a}$ , parameter family and set the following parameters:                          |  |  |  |  |  |
|    | 1                                            | bec 90               | Boiler temperature.                                                                                              |  |  |  |  |  |
|    |                                              | ьен з                | Boiler Temperature HISTERESIS.                                                                                   |  |  |  |  |  |
| 5. | tub                                          | Enter into FRC p     | arameter family, choose $m{k}$ $m{u}$ $m{b}$ parameter family and set the following parameters:                  |  |  |  |  |  |
|    |                                              | ££[ 77               | Tub Temperature: Threshold.                                                                                      |  |  |  |  |  |
| 6. | [4]                                          | Enter into FRE p     | arameter family, choose $\mathcal{L}$ $\mathcal{G}$ $l$ parameter family and set the following parameter:        |  |  |  |  |  |
|    |                                              | 5h1 36               | Wash Phase Short.                                                                                                |  |  |  |  |  |
|    |                                              | r i 1 9.8            | Rinse Phase Duration.                                                                                            |  |  |  |  |  |
|    | [ 72                                         | Enter into FRC p     | arameter family, choose $\mathcal{L}$ $\mathcal{L}$ parameter family and set the following parameter:            |  |  |  |  |  |
|    |                                              | 5hZ 9                | Wash Phase Short.                                                                                                |  |  |  |  |  |
|    |                                              | r 12 9.8             | Rinse Phase Duration.                                                                                            |  |  |  |  |  |
|    | [4]                                          | Enter into FRC p     | arameter family, choose $\mathcal{L}$ $\mathcal{G}\mathcal{F}$ parameter family and set the following parameter: |  |  |  |  |  |
|    |                                              | Ln] 4                | Wash Phase Long.                                                                                                 |  |  |  |  |  |
|    |                                              | 5h3 1                | Wash Phase Short.                                                                                                |  |  |  |  |  |
|    |                                              | r 13 18              | Rinse Phase Duration.                                                                                            |  |  |  |  |  |
|    |                                              | dr 3 12              | Drain.                                                                                                    |  |  |  |  |  |
|    |                                              | FP3 60               | Final pause.                                                                                                    |  |  |  |  |  |
| 7. | Switch OFF an                                | d then switch ON th  | ne machine.                                                                                                    |  |  |  |  |  |

#### **HT ROW ELUX**

HT ROW ESD ELUX

| H  | HT ROW ELUX PROG 00 |                   |      |                                                                                        |                     |  |  |  |  |
|----|---------------------|-------------------|------|----------------------------------------------------------------------------------------|---------------------|--|--|--|--|
| 1. | Switch OFF and      | then switch ON th | ne r | nachine.                                                                               |                     |  |  |  |  |
| 2. | [FG                 | Enter into FRC p  | oara | ameter family, choose ${\cal L}$ ${\cal F}$ ${\cal G}$ parameter family and set the fo | llowing parameters: |  |  |  |  |
|    |                     | ЕЧР I             | 0    | Hood Type.                                                                             |                     |  |  |  |  |
|    |                     | bor l             | 0    | Atmospheric boiler.                                                                    |                     |  |  |  |  |
|    |                     | dFL               | 1    | Default values for Hood type models.                                                   |                     |  |  |  |  |
|    |                     | tre               | 1    | SOFT START enabled.                                                                    |                     |  |  |  |  |
|    |                     | b_t               | 1    | Tank heater works only if boiler temperature reached.                                  |                     |  |  |  |  |
|    |                     | 6EF 75            | 5    | Enable filling tank by means of rinsing cycles.                                        |                     |  |  |  |  |
|    |                     | <u>U1</u>         | 9    | Select user interface hood type model.                                                 |                     |  |  |  |  |
| 3. | Switch OFF and      | then switch ON th | ne r | nachine.                                                                               |                     |  |  |  |  |

| ~  |            |                                                                                               |        |                                                                                 |  |
|----|------------|-----------------------------------------------------------------------------------------------|--------|---------------------------------------------------------------------------------|--|
| 2. | <u>LFG</u> | Enter into F                                                                                  | ii pa  | rameter family, choose i r i parameter family and set the following parameters: |  |
|    |            | ŁУP                                                                                           | ٥      | Hood Type.                                                                      |  |
|    |            | 60 ·                                                                                          | ۵      | Atmospheric boiler.                                                             |  |
|    |            | dFl                                                                                           | 1      | Default values for Hood type models.                                            |  |
|    |            | tre                                                                                           | 1      | SOFT START enabled.                                                             |  |
|    |            | 6_£                                                                                           | 1      | Tank heater works only if boiler temperature reached.                           |  |
|    |            | Ь <i>Е</i>                                                                                    | 75     | Enable filling tank by means of rinsing cycles.                                 |  |
|    |            | U 1                                                                                           | 9      | Select user interface hood type model.                                          |  |
| 3. | Switch OFF | and then switch C                                                                             | ON the | e machine.                                                                      |  |
| 4. | Parameters | setting for ESD.                                                                              |        |                                                                                 |  |
|    | [9]        | Enter into FRC parameter family, choose C I parameter family and set the following parameter: |        |                                                                                 |  |
|    |            | FP (                                                                                          | 12     | Final pause.                                                                    |  |
|    | [ 42       | Choose [ ]                                                                                    | r pa   | rameter family and set the following parameter:                                 |  |
|    |            | FP2                                                                                           | 12     | Final pause.                                                                    |  |
|    | [4]        | Choose [ ]                                                                                    | l pa   | rameter family and set the following parameter:                                 |  |
|    |            | C D 3                                                                                         | 13     | Final nauso                                                                     |  |

| HT                                            | HT ROW PROG 003                               |                     |                                                                                                    |  |
|-----------------------------------------------|-----------------------------------------------|---------------------|----------------------------------------------------------------------------------------------------|--|
| 1.                                            | 1. Switch OFF and then switch ON the machine. |                     |                                                                                                    |  |
| 2.                                            | [FG                                           | Enter into FRE p    | arameter family, choose <b>LFL</b> parameter family and set the following parameters:                         |  |
|                                               |                                               | EAL D               | Hood Type.                                                                                                    |  |
|                                               |                                               | bo: 0               | Atmospheric boiler.                                                                                           |  |
|                                               |                                               | dFL 1               | Default values for Hood type models.                                                                          |  |
|                                               |                                               | tre 1               | SOFT START enabled.                                                                                           |  |
|                                               |                                               | 6_£ 0               | Boiler heaters and tank heater can work simultaneously.                                                       |  |
|                                               |                                               | 6EF 75              | Enable filling tank by means of rinsing cycles.                                                               |  |
|                                               |                                               | U1 9                | Select user interface hood type model.                                                                        |  |
|                                               |                                               | H,P LOC             | «High Productivity» is always active.                                                                         |  |
| 3. Switch OFF and then switch ON the machine. |                                               |                     | he machine.                                                                                                   |  |
| 4.                                            | [9]                                           | Enter into FRC p    | arameter family, choose ${f L}$ ${f J}$ ${f l}$ parameter family and set the following parameter:             |  |
|                                               |                                               | 561 41              | Wash Phase Short.                                                                                             |  |
|                                               |                                               | r i 10.0            | Rinse Phase Duration.                                                                                         |  |
|                                               | [ 75                                          | Enter into FRC p    | arameter family, choose $\mathcal{L}\mathcal{L}$ parameter family and set the following parameter:            |  |
|                                               |                                               | 5h2 10              | Wash Phase Short.                                                                                             |  |
|                                               |                                               | r 12 10.0           | Rinse Phase Duration.                                                                                         |  |
|                                               | [ 43                                          | Enter into FRE p    | arameter family, choose $\mathcal{L}\mathcal{B}\mathcal{B}$ parameter family and set the following parameter: |  |
|                                               |                                               | 5h3 16              | Wash Phase Short.                                                                                             |  |
|                                               |                                               | r 13 10.0           | Rinse Phase Duration.                                                                                         |  |
| 5.                                            | Switch OFF a                                  | nd then switch ON t | he machine.                                                                                                   |  |

| ΗT | HT ESD DIVERSEY PROG 005                      |                |                |                                                                                        |
|----|-----------------------------------------------|----------------|----------------|----------------------------------------------------------------------------------------|
| 1. | Switch OFF ar                                 | nd then switch | h ON the       | e machine.                                                                             |
| 2. | [FG                                           | Enter into     | F <i>R[</i> pa | rameter family, choose <b>[F 5]</b> parameter family and set the following parameters: |
|    |                                               | ŁУP            | ۵              | Hood Type.                                                                             |
|    |                                               | bo (           | 0              | Atmospheric boiler.                                                                    |
|    |                                               | dFl            | 1              | Default values for Hood type models.                                                   |
|    |                                               | tre            | 1              | SOFT START enabled.                                                                    |
|    |                                               | 6_£            | 0              | Boiler heaters and tank heater can work simultaneously.                                |
|    |                                               | ЬŁF            | 75             | Enable filling tank by means of rinsing cycles.                                        |
|    |                                               | U 1            | 9              | Select user interface hood type model.                                                 |
|    |                                               | н              | L 0C           | «High Productivity» is always active.                                                  |
| 3. | 3. Switch OFF and then switch ON the machine. |                |                |                                                                                        |
| 4. | Parameters se                                 | etting for ESD | ).             |                                                                                        |
|    | []]                                           | Enter into     | F <i>AE</i> pa | rameter family, choose 🕻 🖞 🤾 parameter family and set the following parameter:         |
|    |                                               | 5h 1           | 43             | Wash Phase Short.                                                                      |
|    |                                               | ril            | 13.O           | Rinse Phase Duration.                                                                  |
|    |                                               | FP {           | 12             | Final Pause.                                                                           |
|    | [7]                                           | Choose 🕻 🗄     | 92 para        | ameter family and set the following parameter:                                         |
|    |                                               | 5h2            | 13             | Wash Phase Short.                                                                      |
|    |                                               | r 12           | 1 <b>3</b> .0  | Rinse Phase Duration.                                                                  |
|    |                                               | FP2            | 12             | Final Pause.                                                                           |
|    | [43                                           | Choose 🕻       | 93 para        | ameter family and set the following parameter:                                         |
|    |                                               | 5h3            | 15             | Wash Phase Short.                                                                      |
|    |                                               | r 13           | 10.0           | Rinse Phase Duration.                                                                  |
|    |                                               | FP3            | 12             | Final Pause.                                                                           |
| 5. | Switch OFF ar                                 | nd then switch | h ON the       | e machine.                                                                             |

| HI | HT KFC PROG 006                               |                                                                                                    |                                              |                                                                                             |
|----|-----------------------------------------------|----------------------------------------------------------------------------------------------------|----------------------------------------------|---------------------------------------------------------------------------------------------|
| 1. | 1. Switch OFF and then switch ON the machine. |                                                                                                    |                                              |                                                                                             |
| 2. | [FG                                           | Enter into $FRL$ parameter family, choose $LFL$ parameter family and set the following parameters: |                                              |                                                                                             |
|    |                                               | ŁУP                                                                                                | ۵                                            | Hood Type.                                                                                  |
|    |                                               | bo i                                                                                               | 0                                            | Atmospheric boiler.                                                                         |
|    |                                               | dFl                                                                                                | 1                                            | Default values for Hood type models.                                                        |
|    |                                               | tre                                                                                                | 2                                            | SLOW SOFT START enabled.                                                                    |
|    |                                               | 6_£                                                                                                | 1                                            | Tank heater works only if boiler temperature reached.                                       |
|    |                                               | ЬŁF                                                                                                | 75                                           | Enable filling tank by means of rinsing cycles.                                             |
|    |                                               | U 1                                                                                                | 9                                            | Select user interface hood type model.                                                      |
|    |                                               | н                                                                                                  | LOC                                          | «High Productivity» is always active.                                                       |
| 3. | Switch OFF ar                                 | d then swite                                                                                       | ch ON the                                    | e machine.                                                                                  |
| 4. | Parameters se                                 | tting.                                                                                             |                                              |                                                                                             |
|    | 60 (                                          | Enter into                                                                                         | FALpa                                        | rameter family, choose <b>a</b> • parameter family and set the following parameters:        |
|    | I.                                            | 6f[                                                                                                | 80                                           | Boiler temperature.                                                                         |
|    |                                               | błd                                                                                                | 20                                           | Save energy during machine inactivity by keeping boiler water at a lower temperature.       |
| 5. | tub                                           | Enter into                                                                                         | <i>F                                    </i> | rameter family, choose $m k$ $m u$ $m b$ parameter family and set the following parameters: |
|    |                                               | L 1                                                                                                | 120                                          | Tank filling level.                                                                         |
|    |                                               | L IH                                                                                               | 85                                           | Hysteresis relevant to the filling level.                                                   |
|    | []]                                           | Enter into                                                                                         | F <i>R[</i> pa                               | rameter family, choose $arL$ $arL$ $arL$ parameter family and set the following parameter:  |
|    |                                               | 5h 1                                                                                               | 39                                           | Wash Phase Short.                                                                           |
|    |                                               | PR (                                                                                               | 10                                           | Pause.                                                                                      |
|    |                                               | rit                                                                                                | 110                                          | Rinse Phase Duration.                                                                       |
|    |                                               | E5 1                                                                                               | 39                                           | Short wash time in mode Thermal Label.                                                      |
|    | [7]                                           | Choose 🕻                                                                                           | ′ <b>92</b> pa                               | rameter family and set the following parameter:                                             |
|    |                                               | 5h2                                                                                                | 9                                            | Wash Phase Short.                                                                           |
|    |                                               | PA2                                                                                                | 10                                           | Pause.                                                                                      |
|    |                                               | r 12                                                                                               | 1 1.0                                        | Rinse Phase Duration.                                                                       |
|    |                                               | F25                                                                                                | 9                                            | Short wash time in mode Thermal Label.                                                      |
|    | [7]                                           | Choose 🕻                                                                                           | ′ <b>УЗ</b> ра                               | rameter family and set the following parameter:                                             |
|    |                                               | 5h3                                                                                                | 9                                            | Wash Phase Short.                                                                           |
|    |                                               | PAJ                                                                                                | 10                                           | Pause.                                                                                      |
|    |                                               | r ið                                                                                               | 1 1.0                                        | Rinse Phase Duration.                                                                       |
|    |                                               | £53                                                                                                | 9                                            | Short wash time in mode Thermal Label.                                                      |
| 6. | Switch OFF ar                                 | d then swite                                                                                       | ch ON the                                    | e machine.                                                                                  |

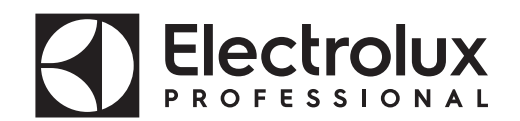

#### 9.3 USER INTERFACE AND MAIN BOARD CONNECTORS

#### 9.3.1 Connectors layout

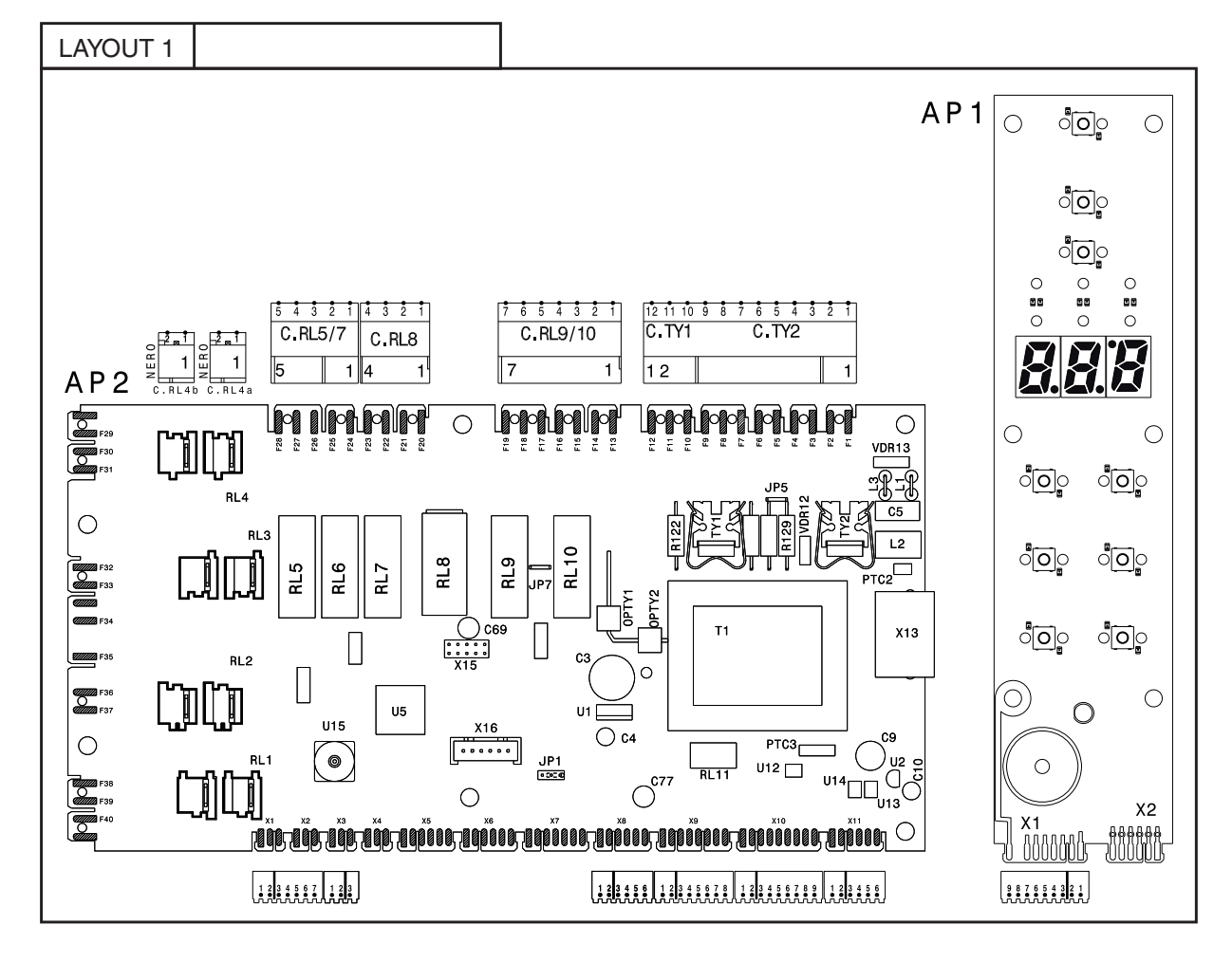

#### KEY

C.TY1/C.TY2Board power supply input

Wash pump/rinse pump outputs

C.RL1a/bBoiler heating element and boiler heating element contactor input/output

C.RL2a/bBoiler heating element input/output

C.RL3a/bBoiler heating element input/output

C.RL4a/bTank heating element and tank heating element relay input/output

C.RL5/7ESD fans and drain pump/solenoid valve outputs

C.RL8Door microswitch

C.RL9/10Detergent/rinse aid dispenser outputs

C.X1/X2Temperature sensor inputs

C.X3Pick control input

C.X8/X9Pressure sensor inputs

C.X10User interface inputs/outputs

C.X11Main and user interface communication

C.API.X1Hood sensor input and user interface inputs/outputs

## PROFESSIONAL

Electrolux

#### **DISHWASHER SETTING IN PREWASH MODE** 10

Use ONLY the washing cycle 3 ("I" - Par. 1.1 DESCRIPTION OF CONTROL PANEL) and set the appliance as you can see in the table below.

| 1.                                       | Switch OFF and then switch ON the machine. |                                                                                                    |          |                            |  |  |
|------------------------------------------|--------------------------------------------|----------------------------------------------------------------------------------------------------|----------|----------------------------|--|--|
| 2.                                       | Enter into                                 | Enter into $FRC$ parameter family, choose $LFC$ parameter family and set the following parameters: |          |                            |  |  |
| bo 1                                     |                                            |                                                                                                    |          |                            |  |  |
| <b>BEC 44</b> Boiler heating deactivated |                                            |                                                                                                    |          | Boiler heating deactivated |  |  |
|                                          | tub                                        |                                                                                                    |          |                            |  |  |
|                                          |                                            | FFL                                                                                                | 39       | Tank heating deactivated   |  |  |
|                                          | [7]                                        |                                                                                                    |          |                            |  |  |
|                                          |                                            | PRE                                                                                                | ٥        | Pause.                     |  |  |
|                                          |                                            | r ið                                                                                               | 0        | Rinse phase duration       |  |  |
| 1                                        | Switch OFF                                 | and then switcl                                                                                    | n ON the | machine                    |  |  |

1. Switch OFF and then switch ON the machine.

#### 11 ALARM MESSAGES AND TROUBLESHOOTING

#### 11.1 MAIN MALFUNCTIONS NOT DUE TO THE MAIN BOARD

| DESCRIPTION                                          | POSSIBLE CAUSE                                                          |
|------------------------------------------------------|-------------------------------------------------------------------------|
| The display shows <b>[LD5E</b> with door/hood closed | Check door/hood micro/sensor                                            |
| No cycle starts                                      | Check the user interface buttons (have they remained pressed? etc.)     |
| A cycle fails to start                               | Is a user interface button extension missing?                           |
| Cycle time longer than that foreseen                 | Do boiler heating elements work properly?<br>Is the feed water at 50°C? |

#### 11.2 ALARMS THAT STOP THE DISHWASHER

| R | 1 | Missing water                                                                                                    |
|---|---|----------------------------------------------------------------------------------------------------|
|   |   | Is the water tap open?                                                                                                    |
|   |   | Is the water feed flow a min. of 5 I/min?                                                                                   |
|   |   | Is the water inlet filter clean?                                                                                            |
|   |   | Is the load solenoid valve filter clean?                                                                                    |
|   |   | Do the tank/boiler pressure switches work properly?                                                                         |
| _ |   |                                                                                                    |
| [ | 3 | Automatic hood out of order                                                                                                 |
|   |   | Alarm codes for automatic hood type dishwasher (see paragraph 11.2.1 Alarm codes for auto-<br>matic hood type dishwashers). |

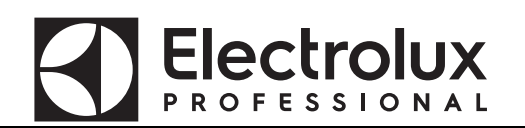

| [ 12 | Tank level sensor out of order                                                                                                    |  |  |  |  |
|------|----------------------------------------------------------------------------------------------------|--|--|--|--|
|      | Are the connectors correctly connected?<br>Are connector contacts cleaned?<br>Does the air trap of the tank work correctly?<br>Is the level sensor broken (replace it with a new one)? |  |  |  |  |

#### 11.2.1 Alarm codes for automatic hood type dishwashers

When the alarm  $\mathcal{L}\mathcal{B}$  appears, to facilitate fault-finding a parameter providing a more detailed indication has been introduced.

The parameter is  $\mathcal{L}^{\mathfrak{g}}$  and is found in the  $r \mathfrak{an}$  family.

The possible cause of the anomaly can be found (see next table) according to the value of the parameter  $\mathcal{L}$  3.

E.g.: With an automatic hood type the alarm  $\mathcal{L}$   $\mathcal{G}$  appears.

Access the parameter  $\mathbf{I}\mathbf{3}$  in the  $\mathbf{r}\mathbf{a}\mathbf{n}$  family.

Assuming the value displayed is:

 $\mathcal{ZG} \Rightarrow$  During lifting, the current absorbed by the lifting motor has exceeded the threshold. This can happen if a rack or other heavy material was placed on the hood.

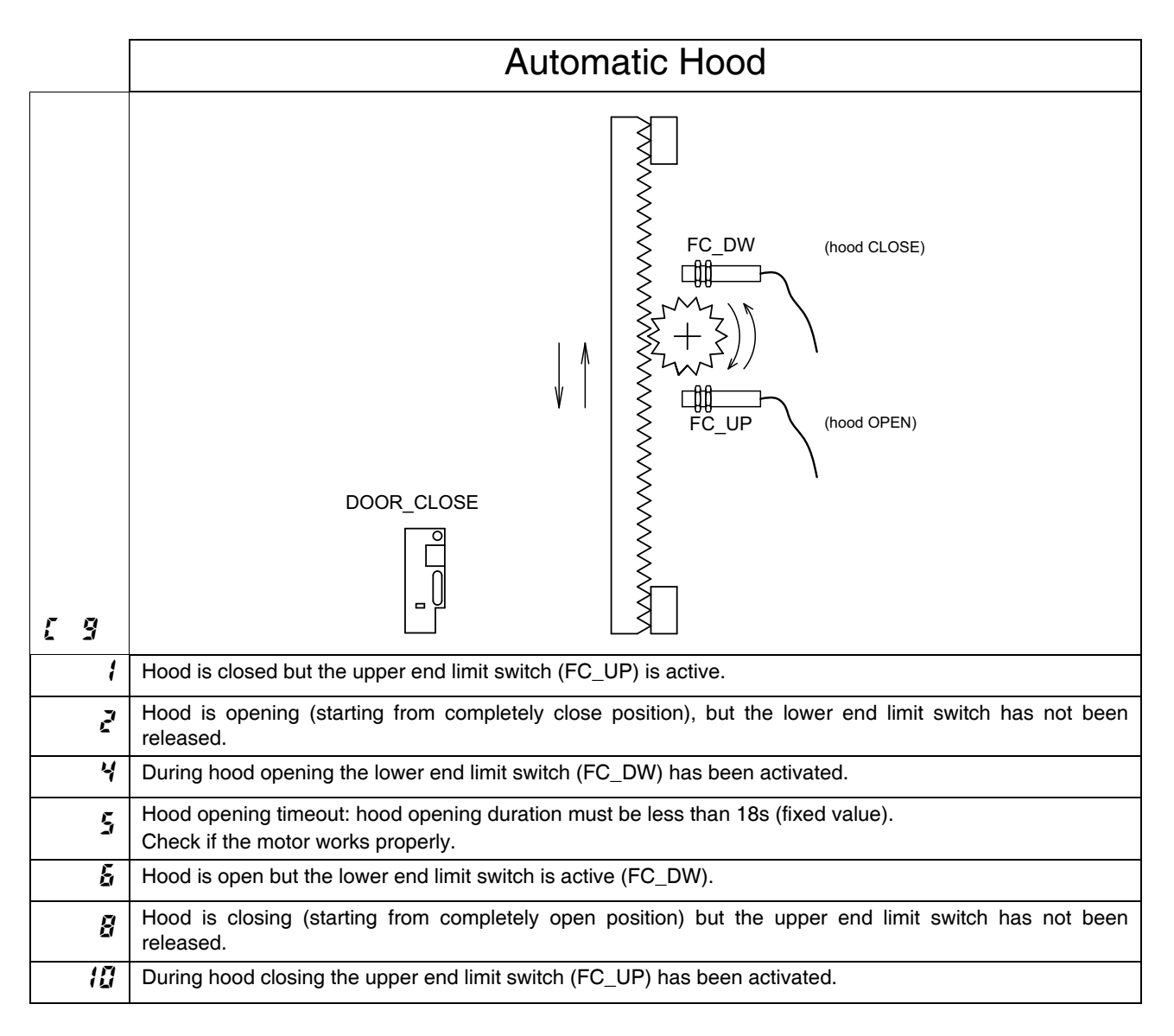

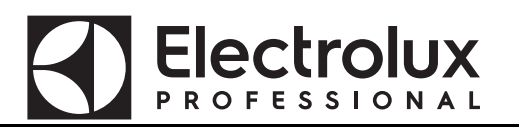

| 11 | Hood closing timeout: hood closing duration must be less than 18s (fixed value).<br>Check if the motor works properly. |
|----|----------------------------------------------------------------------------------------------------|
| 14 | Combination not allowed:<br>upper end limit switch (FC_UP) and lower end limit switch (FC_DW) are both activated.      |
| 20 | Overcurrent during hood opening phase.                                                                                 |
| 22 | Overcurrent during hood closing phase.                                                                                 |
| 30 | On board motor driver overtemperature.                                                                                 |
|    |                                                                                                    |

#### 11.3 ALARMS THAT DON'T STOP THE DISHWASHER

(SHOWN ON THE USER INTERFACE AT REGULAR INTERVALS)

| 占 | 1 | Drain not efficient                                                                              |
|---|---|--------------------------------------------------------------------------------------------------|
|   |   | Has the overflow been removed?                                                                   |
|   |   | Is the water drain blocked?                                                                      |
|   |   | Is the drain pump blocked?                                                                       |
|   |   | Are the air trap and tank pressure switch clean?                                                 |
|   |   | Is there a constriction in the drain tube?                                                       |
|   |   | Is the pump breather pipe returning to the tank clogged or constricted?                          |
|   |   | Does the tank pressure switch work properly?                                                     |
|   |   | Is there a hole in the drain tube (only for versions with drain pump)?                           |
| 占 | 2 | Overflow alarm                                                                                   |
|   |   | Is the water drain blocked?                                                                      |
|   |   | Are the air trap and tank pressure switch clean?                                                 |
|   |   | Does the tank pressure switch work properly?                                                     |
|   |   | Is the load solenoid valve blocked? (see electrical wiring diagram - YV1 Filling solenoid valve) |
|   |   | Is the load solenoid valve relay stuck? (see electrical wiring diagram - RL5 relay of AP2 board) |

| Ľ | 1 | Boiler temperature rise too fast                                                                                                    |
|---|---|----------------------------------------------------------------------------------------------------|
|   |   | Does the boiler level sensor work properly? The boiler could be empty.<br>Are no-original power resistances installed?                                        |
| Ľ | 2 | Boiler temperature too high                                                                                                    |
|   |   | Has the boiler temperature been changed ( $b \not\in L$ - increased above 90°C)?                                                                              |
|   |   | Has the software alarm value been modified ( $b$ $H$ $\iota$ )?                                                                                               |
|   |   | Does the boiler level sensor work properly?                                                                                                    |
|   |   | Boiler relay/relays sticked (see electrical wiring diagram - RL1/ RL2/ RL3 relays of AP2 board)?                                                              |
| 7 | 3 | Tank temperature too high                                                                                                    |
|   |   | Is the feed water above 60°C?                                                                                                    |
|   |   | Has the software alarm value been modified ( ${}^{{f k}}$ ${}^{{f i}}$ )?                                                                                     |
|   |   | Is the rinse water temperature too high?                                                                                                    |
|   |   | Is the tank relay stuck (see electrical wiring diagram - RL4 relay of AP2 board)?                                                                             |
| [ | 4 | Tank temperature sensor out of order                                                                                                    |
|   |   | Is the temperature sensor broken or disconnected (see electrical wiring diagram - ST1 Tank probe)?<br>Is the temperature sensor connector correctly inserted? |
| 5 | 5 | Tank temperature sensor out of order                                                                                                    |

|   |      | Is the temperature sensor short-circuited (see electrical wiring diagram - ST1 Tank probe)?   |
|---|------|-----------------------------------------------------------------------------------------------|
| ŗ | 5    | Boiler temperature sensor out of order                                                        |
|   |      | Is the temperature sensor broken or disconnected (see electrical wiring diagram - ST2 Boiler  |
|   |      | Is the temperature sensor connector correctly inserted?                                       |
| Ľ | 7    | Boiler temperature sensor out of order                                                        |
|   |      | Is the temperature sensor short-circuited (see electrical wiring diagram - ST2 boiler probe)? |
|   | 10   | Rinse temperature sensor out of order                                                         |
| Ĺ |      | (only on machines with temperature sensor on the rinse circuit)                               |
|   |      | Is the temperature sensor broken or disconnected?                                             |
|   |      | Is the temperature sensor connector correctly inserted?                                       |
| ~ |      | Rinse temperature sensor out of order                                                         |
| Ĺ | i i  | (only on machines with temperature sensor on the rinse circuit)                               |
|   |      | Is the temperature sensor short-circuited?                                                    |
| - |      | Rinse pump out of order                                                                       |
| Ĺ | i ji | (the water level of the boiler does not decrease)                                             |
|   |      | Does the rinse pump work correctly?                                                           |
|   |      | Is there any bottleneck in the hose, that connect the air trap and the board sensor?          |

#### WARNING:

**Electrolux** 

Alarms **[ 2**, **[ b** and **[ 7** lock the boiler temperature control.

Alarms **[ 3**, **[ 4** and **[ 5** lock the tank temperature control.

In the case of alarms  $\mathbf{L} \quad \mathbf{5}$  and  $\mathbf{L} \quad \mathbf{7}$ , the boiler waiting phase is not executed (the rinse may be performed with cold water) and, during the initial warm-up and subsequent rinses (  $\mathbf{b}\mathbf{k}\mathbf{F} > \mathbf{0}$ ), the boiler heating phase is not executed.

In the case of an open probe error ( $\mathcal{L}$   $\mathcal{H}$ ,  $\mathcal{L}$   $\mathcal{L}$   $\mathcal{L}$   $\mathcal{L}$   $\mathcal{L}$   $\mathcal{L}$ ), the displayed temperature is 10°C. In the case of a shorted probe error ( $\mathcal{L}$   $\mathcal{L}$ ,  $\mathcal{L}$   $\mathcal{L}$   $\mathcal{L}$   $\mathcal{L}$   $\mathcal{L}$ ), the displayed temperature is 99°C.

| E | 1 | Communication error                                                                                                    |
|---|---|----------------------------------------------------------------------------------------------------|
|   |   | Is the connection between main board and control panel correct? Are the connectors correctly connected? Are connector contacts clean? |
| E | Z | Tank temperature low                                                                                                    |
|   |   | Does the tank heating element work properly?                                                                                          |
|   |   | Are the connectors correctly connected?                                                                                               |
|   |   | Are the dishwasher feed voltage and current correct?                                                                                  |
|   |   | Is the relay RL4 (see electrical wiring diagram - RL4 relay of AP2 board) on the board disconnected or faulty?                        |
|   |   | Safety thermostat FR1 (see wiring diagram) activated or faulty?                                                                       |

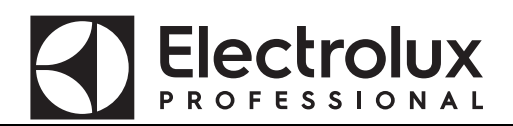

| Boiler temperature low                                                                                                    |
|----------------------------------------------------------------------------------------------------|
| Does/do the boiler heating element/s work properly?<br>Are the connectors correctly connected?                                                                                                    |
| Does the possible remote control switch connected to the heating element work correctly?<br>Is there power at the remote control switch input terminals?                                                                                                    |
| Do boiler relays (see electrical wiring diagram - RL1/ RL2/ RL3 relays of AP2 board) work properly?                                                                                                    |
| <u>CAUTION:</u> IF THERE IS A MALFUNCTION ON RELAY RL1 AND THE BOILER HEATING ELE-<br>MENTS ARE FED BY MEANS OF A REMOTE CONTROL SWITCH, THE BOARD DOES NOT<br>HAVE TO BE REPLACED; JUST MOVE THE BOILER HEATING ELEMENT CONNECTOR TO<br>ONE OF THE TWO FREE POSITIONS ON THE BOARD. |
| CAUTION: WHEN ONE BRANCH OF THE HEATING ELEMENT DOES NOT WORK AND THE OTHER TWO CONTINUE TO FUNCTION, ON REACHING THE SET TEMPERATURE VALUE, ALARM 3 DISAPPEARS AND REAPPEARS IN THE SUBSEQUENT RINSE PHASE. THIS ALSO OCCURS WHEN A PHASE IS MISSING.                               |